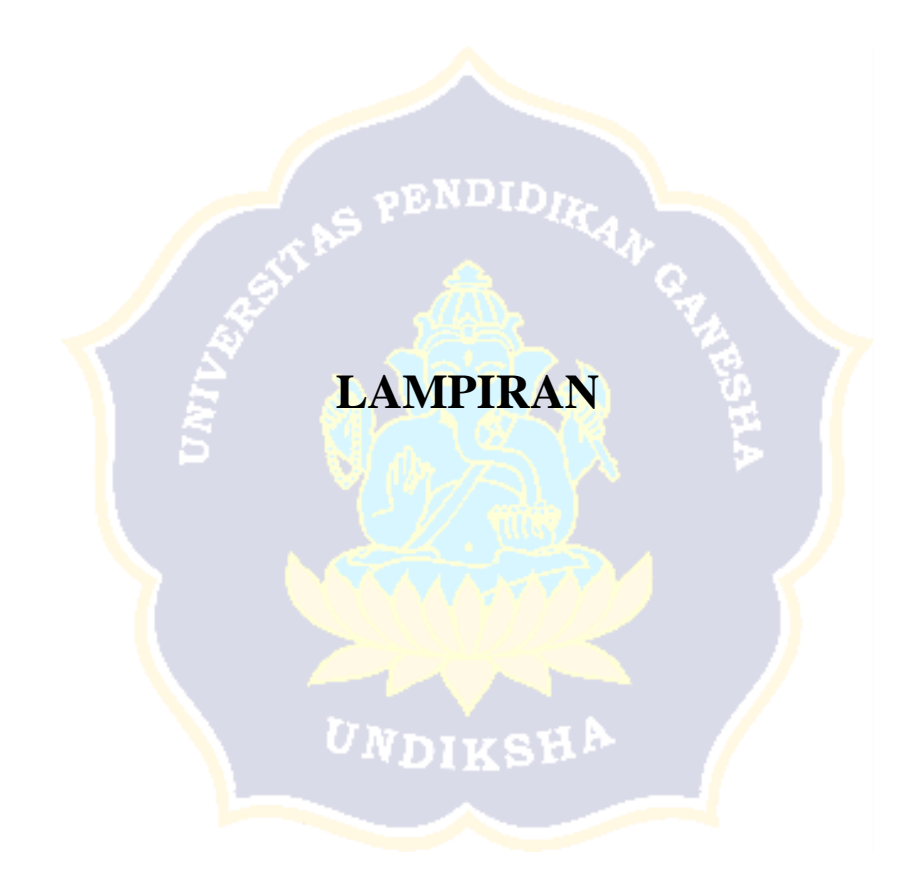

| UNIVERSITAS UD                                                                        | Alamat : J<br>Telepon : ((                                                                                              | ERIAN PENDIDIA<br>RISET, DAN TE<br>UNIVERSITAS<br>In. Raya Kampus Unud, J<br>0361) 701954, 701797, 70                                                                                                    | KAN, KEBUDAYAAN,<br>EKNOLOGI<br>UDAYANA<br>fimbaran, Badung, Bali 80361<br>1812 Laman : www.unud.ac.id                                                                              |
|---------------------------------------------------------------------------------------|----------------------------------------------------------------------------------------------------|----------------------------------------------------------------------------------------------------|----------------------------------------------------------------------------------------------------|
| Nomor                                                                                 | : B/7274/UN14/KJ                                                                                                    | P.17./2021                                                                                                    | 8 November 202                                                                                                    |
| Lamp<br>Hal                                                                           | : -<br>: Pengusulan Calor<br>Non PNS Teladar                                                                            | n Tenaga Kependidikan<br>n 2021                                                                                                    |                                                                                                    |
| Yth.                                                                                  |                                                                                                    |                                                                                                    |                                                                                                    |
| 1. Ketua SPI                                                                          |                                                                                                    |                                                                                                    |                                                                                                    |
| 2. Para Kepal                                                                         | la Biro                                                                                                    | ÷.                                                                                                    |                                                                                                    |
| 3. Para Dekar                                                                         | n                                                                                                    |                                                                                                    |                                                                                                    |
| 4. Direktur P                                                                         | rogram Pascasarjana                                                                                                    |                                                                                                    |                                                                                                    |
| 5. Para Ketua                                                                         | ı Lembaga                                                                                                    |                                                                                                    |                                                                                                    |
| 6. Para Kepal                                                                         | la UPT / Kepala USDI                                                                                                    | í.                                                                                                    |                                                                                                    |
| 7. Direktur R                                                                         | umah Sakit Unud                                                                                                    |                                                                                                    |                                                                                                    |
| 8. Para Kooro<br>Jimbaran/Denp                                                        | dinator di lingkungan d<br>pasar                                                                                        | Rektorat                                                                                                    |                                                                                                    |
| Dalam rangka a<br>satu kegiatan u<br>Teladan 2021.<br>mengirimkan n<br>didasarkan pad | acara Refleksi Tahun a<br>intuk mendukung aca<br>Maka dari itu kami<br>naksimal 2 orang calon<br>la penilaian SKP, orie | 2021 yang akan diselenggi<br>ra tersebut adalah Pemili<br>sampaikan kepada Pimp<br>i Tenaga Kependidikan No<br>intasi pelayanan, integrita:                                                                                                    | arakan pada 31 Desember 2021, sa<br>ihan Tenaga Kependidikan Non F<br>inan setiap Unit dan Fakultas un<br>on PNS teladan. Pemilihan calon ha<br>s, komitmen, disiplin, dan kerja sa |
| yang dinilai sej                                                                      | panjang tanun 2021.                                                                                                    |                                                                                                    |                                                                                                    |
| yang dinilai sep<br>Demikian disar                                                    | mpaikan, atas perhatia                                                                                                  | n dan kerjasamanya kami                                                                                                    | sampaikan terima kasih.                                                                                                    |
| yang dinilai sej<br>Demikian disat                                                    | mpaikan, atas perhatia                                                                                                  | n dan kerjasamanya kami                                                                                                    | sampaikan terima kasih.                                                                                                    |
| yang dinilai sep<br>Demikian disar                                                    | mpaikan, atas perhatia                                                                                                  | n dan kerjasamanya kami                                                                                                    | sampaikan terima kasih.                                                                                                    |
| yang dinilai sej<br>Demikian disat                                                    | mpaikan, atas perhatia                                                                                                  | n dan kerjasamanya kami                                                                                                    | sampaikan terima kasih.<br>kil Rektor Bidang Umum                                                                                                    |
| yang dinilai sep<br>Demikian disar                                                    | mpaikan, atas perhatia                                                                                                  | n dan kerjasamanya kami<br>Wa                                                                                                    | sampaikan terima kasih.<br>kil Rektor Bidang Umum<br>Keuangan.                                                                                                    |
| yang dinilai sej                                                                      | mpaikan, atas perhatia                                                                                                  | n dan kerjasamanya kami<br>Wa                                                                                                    | sampaikan terima kasih.<br>kil Rektor Bidang Umum<br>Keuangan.                                                                                                    |
| yang dinilai sep                                                                      | mpaikan, atas perhatia                                                                                                  | m dan kerjasamanya kami<br>Wa                                                                                                    | sampaikan terima kasih.<br>kil Rektor Bidang Umum<br>Keuangan.                                                                                                    |
| yang dinilai sep                                                                      | mpaikan, atas perhatia                                                                                                  | m dan kerjasamanya kami                                                                                                    | sampaikan terima kasih.<br>kil Rektor Bidang Umum<br>Keuangan.                                                                                                    |
| yang dinilai sep                                                                      | mpaikan, atas perhatia                                                                                                  | m dan kerjasamanya kami                                                                                                    | sampaikan terima kasih.<br>kil Rektor Bidang Umum<br>Keuangan.<br>ST. BGS. WIKSUANA                                                                                                 |
| yang dinilai sep                                                                      | mpaikan, atas perhatia                                                                                                  | n dan kerjasamanya kami<br>Wa<br>TAS UP<br>TAS UP<br>TAS | sampaikan terima kasih.<br>kil Rektor Bidang Umum<br>Keuangan.<br>ST. BGS. WIKSUANA                                                                                                 |
| yang dinilai sep<br>Demikian disat<br>Tembusan :                                      | mpaikan, atas perhatia                                                                                                  | n dan kerjasamanya kami<br>Wa<br>TAS UP<br>TAS UP<br>TAS | sampaikan terima kasih.<br>kil Rektor Bidang Umum<br>Keuangan.<br>ST. BGS. WIKSUANA                                                                                                 |
| yang dinilai sep<br>Demikian disat<br>Tembusan :<br>1. Ka. Biro U                     | mpaikan, atas perhatia<br>Jmum                                                                                          | n dan kerjasamanya kami                                                                                                    | sampaikan terima kasih.<br>kil Rektor Bidang Umum<br>Keuangan.<br>ST. BGS. WIKSUANA<br>P 196408071992031002                                                                         |
| yang dinilai sep<br>Demikian disat<br>Tembusan :<br>1. Ka. Biro U                     | mpaikan, atas perhatia<br>Jmum                                                                                          | n dan kerjasamanya kami                                                                                                    | sampaikan terima kasih.<br>kil Rektor Bidang Umum<br>Keuangan<br>ST. BGS. WIKSUANA<br>P 196408071992031002                                                                          |
| yang dinilai sep<br>Demikian disar<br>Demikian disar<br>1. Ka. Biro U                 | mpaikan, atas perhatia<br>Jmum                                                                                          | n dan kerjasamanya kami                                                                                                    | sampaikan terima kasih.<br>kil Rektor Bidang Umum<br>Keuangan<br>ST. BGS. WIKSUANA<br>P 196408071992031002                                                                          |

Lampiran 1 Surat Pemberitahuan ke Setiap Unit dan Fakultas

.

|                           | KEMENTERIAN PENDIDIKA<br>RISET, DAN TEK                                                                          | AN, KEBUDAYAAN,<br>NOLOGI                                      |
|---------------------------|----------------------------------------------------------------------------------------------------|----------------------------------------------------------------|
| UNIVERSITAS UDAYANA       | UNIVERSITAS UE<br>FAKULTAS HU<br>Alamat : Jl. Pulau Bali No.1<br>Telepon : (0361) 222666, Fa<br>Laman : fl.unud. | DAYANA<br>JKUM<br>Denpasar 80114<br>xx :(0361) 234888<br>ac.id |
| Nomor : B/2253/0          | UN14.2.4/KP.17/2021                                                                                              | Denpasar, 22 November 2021                                     |
| Hal : Usulan (<br>Teladan | Calon Tenaga Kependidikan Non PNS<br>2021                                                                        |                                                                |
| Vth Wakil Rektor Bids     | ang Umum dan Keuangan                                                                                            |                                                                |
| di                        | ing Unium dan Kedangan                                                                                           |                                                                |
| Kampus Jimbaran           |                                                                                                    |                                                                |
|                           |                                                                                                    |                                                                |
| Dengan hormat, meni       | indaklanjuti surat Wakil Rektor Bidar                                                                            | ng Umum dan Keuangan Nomor                                     |
| B/7274/UN14.II/KP.17      | /2021 perihal Pengusulan Tenaga Kep                                                                              | endidikan Non PNS teladan tahun                                |
| 2021. Bersama ini kami    | i mengirimkan nama-nama calon Tenaga l                                                                           | Kependidikan Non PNS beserta nilai                             |
| penilaian kineria tahun   | 2021, sebagai berikut:                                                                                           |                                                                |
| 1 Nama                    | · I Putu Endra Wijava Negara SH                                                                                  |                                                                |
| NIK                       | : 1996050520160112001                                                                                            |                                                                |
| SKP                       | : 87,81                                                                                                    |                                                                |
| Orientasi Pelaya          | anan : 94,44                                                                                                    |                                                                |
| Integritas                | : 95,56                                                                                                    |                                                                |
| Disiplin                  | : 94.44                                                                                                    |                                                                |
| Kerjasama                 | : 94,44                                                                                                    |                                                                |
| 2 Marrie                  | I Custi Bassa Wissa Direta C E                                                                                   |                                                                |
| 2. Nalla<br>NIK           | : 1988060720150112001                                                                                            |                                                                |
| SKP                       | : 87,67                                                                                                    |                                                                |
| Orientasi Pelaya          | anan : 94,44                                                                                                    |                                                                |
| Integritas                | : 95,56                                                                                                    |                                                                |
| Disiplin                  | : 94,44                                                                                                    |                                                                |
| Kerjasama                 | : 94,44                                                                                                    |                                                                |
| Demikian kami sampai      | kan agar dapat diproses lebih lanjut. Ata                                                                        | as perhatian dan kerjasamanya kami                             |
| waynan witina kasili      |                                                                                                    | -                                                              |
|                           |                                                                                                    | Dekan.                                                         |
|                           |                                                                                                    | NIP. 19640915 199003 1 004                                     |
|                           |                                                                                                    |                                                                |

Lampiran 2 Surat Balasan dari Unit Fakultas (contoh Fakultas Hukum)

| 日 ウィ 🖓 マ 🔚 マ Tendik Non PNS Teladan 2021 [Compatibility Mod                                                                                                    | le] - Excel 🔎 Search                                                                                                    |                        |                                          |                     |                          | Si        | gn in 🗖 🗖                                                     | - a x          |
|----------------------------------------------------------------------------------------------------|----------------------------------------------------------------------------------------------------|------------------------|------------------------------------------|---------------------|--------------------------|-----------|---------------------------------------------------------------|----------------|
| File Home Insert Page Layout Formulas Data Rev                                                                                                    | iew View Help Foxit PDF doPDF 11                                                                                                    |                        |                                          |                     |                          |           |                                                               | 암 Share        |
| $\begin{array}{c c} & & \\ & & \\ & &$ | Image & Center     Image & Center     Image & Cente | Condition<br>Formattin | nal Format as<br>g ~ Table ~ S<br>Styles | Cell In<br>Styles ~ | isert Delete Fo<br>Cells | rmat<br>γ | AutoSum ~ A<br>iill ~ Sort &<br>Clear ~ Filter ~ S<br>Editing | Find & elect ~ |
| A6 • i × ✓ fx No                                                                                                    |                                                                                                    |                        |                                          |                     |                          |           |                                                               | ^              |
| A C D                                                                                                    | F                                                                                                    | К                      | L                                        | М                   | N                        | 0         | P Q                                                           | R 🔺            |
| 4                                                                                                    |                                                                                                    | 40%                    | 10%                                      | 10%                 | 15%                      | 15%       | 10%                                                           |                |
| 5<br>6 No Nip Pegawai                                                                                                    | Unit                                                                                                    | Nilai<br>SKP           | Orientasi<br>Pelayanan                   | Integritas          | Komitmen                 | Disiplin  | Kerja<br>Sama                                                 | PERINGKAT      |
| 7 1 1984060620160622001 Ni Luh Putu Ayu Trisnawati, S.E.                                                                                                    | Fakultas Teknik                                                                                                    | 90.32                  | 93.75                                    | 93.89               | 93.75                    | 93.06     | 94.16 92.3290                                                 | 4              |
| 8 2 1990100620130112001 Made Dandy Pranajaya, S.Sos., M.A.P                                                                                                    | Fakultas Teknik                                                                                                    | 89.22                  | 93.75                                    | 93.33               | 93.75                    | 93.75     | 93.45 91.8679                                                 | 7              |
| 9 3 1978052720100912001 I Gde Chandra Astawa Widhiasa, SH                                                                                                    | Biro Perencanaan dan Keuangan                                                                                                    | 87.17                  | 94.44                                    | 95.56               | 94.44                    | 94.44     | 94.44 91.6440                                                 | 13             |
| 10 4 1980060820030122001 Anak Agung Istri Agung Yuniana, S.E.                                                                                                    | Biro Perencanaan dan Keuangan                                                                                                    | 90.55                  | 94.44                                    | 93.33               | 94.44                    | 93.06     | 94.44 92.5670                                                 | 3              |
| 11 5[1996050520160112001] Putu Endra Wijaya Negara, SH                                                                                                    | Fakultas Hukum                                                                                                    | 87.81                  | 94.44                                    | 95.56               | 94.44                    | 94.44     | 94.44 91.8996                                                 | 5              |
| 12 6[1988060720150112001] Gusti Bagus Wirya Dinata, S.E.                                                                                                    | Fakultas Hukum                                                                                                    | 87.67                  | 94.44                                    | 95.56               | 94.44                    | 94.44     | 94.44 91.8440                                                 | 9              |
| 13 / [1989030820160912001    Komang Budi Mas Aryawan, S.Pd., M.Pd                                                                                                    | Fakultas Teknologi Pertanian                                                                                                    | 87.69                  | 91.67                                    | 93.33               | 93.06                    | 93.06     | 93.06 90.7976                                                 | 21             |
| 14 8[1989062320110212001]I Gede Pasek Budiyadnya, A.Md.Far.                                                                                                    | Pakultas Teknologi Pertanian                                                                                                    | 86.93                  | 90.97                                    | 92.22               | 93.75                    | 93.75     | 93.06 90.5230                                                 | 22             |
| 15 9 1991113020150812001 I Wayan Suwena                                                                                                    | Biro Umum<br>Biro Umum                                                                                                    | 91.19                  | 94.44                                    | 93.89               | 93.75                    | 93.75     | 93.75 92.8090                                                 |                |
| 16 11 1991032220150612001 I Wayan Aries Agetia, S.Kom.                                                                                                    | Biro Umum<br>Felwitze Metersetike den llew Densetekven Alem                                                                                                    | 01.29                  | 94.45                                    | 90.11               | 94.45                    | 94.44     | 94.44 91.7512                                                 | 11             |
| 17 10 1973123120000012001 Anak Agung Raka Darmawan, S.Kom.                                                                                                    | Fakultas Matematika dan limu Pengetahuan Alam                                                                                                    | 91.19                  | 94.44                                    | 93.09               | 93.75                    | 93.75     | 92.15 92.1090                                                 | 2              |
| 19 13 1989123020110212001 Anggi Horu Pradinta A Md                                                                                                    | Fakultas Potanian                                                                                                    | 88 38                  | 93.06                                    | 90.00               | 90.28                    | 93.06     | 93.06 90.4647                                                 | 23             |
| 20 1/ 1991082720150712001 Putu Agus Prawira Eka Putra S KM                                                                                                    | Rumah Sakit Universitas Udayana                                                                                                    | 87.34                  | 90.97                                    | 92.22               | 92.36                    | 92.36     | 92 36 90 2004                                                 | 23             |
| 21 16/1992080/201506120011 Ida Bagus Putu Santika, S.KM                                                                                                    | Rumah Sakit Universitas Udayana                                                                                                    | 90 14                  | 90.97                                    | 91.67               | 90.97                    | 93.06     | 93.06 91.3521                                                 | 17             |
| 22 15/1991062520150122001 Ni Made Dewi Wabyuni S Si                                                                                                    | Fakultas Peternakan                                                                                                    | 89 71                  | 93.06                                    | 91 11               | 93.06                    | 93.06     | 93.06 91.5321                                                 | 15             |
| 23 17 1990012420140122001 Ida Avu Paramita Widvastary, S.E. M.Si                                                                                                    | Satuan Pengawas Interen                                                                                                    | 90.08                  | 91.67                                    | 91 11               | 93.06                    | 93.06     | 93.06 91.5230                                                 | 14             |
| 24 21 1993052920150122001 Meita Trisnawati, S.E. M.Si                                                                                                    | Satuan Pengawas Interen                                                                                                    | 89.55                  | 92 36                                    | 92.22               | 91.67                    | 93.06     | 92 36 91 2217                                                 | 18             |
| 25 18 1982122820020912001 - I Wayan Susana Wijaya -                                                                                                    | Fakultas Ekonomi dan Bisnis                                                                                                    | 88.02                  | 91 67                                    | 92.78               | 91.67                    | 91.67     | 93.06 90.4585                                                 | 25             |
| 26 19 1992051520150722001 Ni Komang Surva Cahvani Putri S TI                                                                                                    | Fakultas Ekonomi dan Bisnis                                                                                                    | 89,98                  | 91 67                                    | 92.22               | 91.67                    | 91.67     | 92.36 91.1192                                                 | 19 👻           |
| nilai (+)                                                                                                    |                                                                                                    | 1                      | [a]                                      |                     |                          |           |                                                               |                |
|                                                                                                    |                                                                                                    |                        | <u> </u>                                 |                     |                          |           |                                                               | <u>r</u>       |
| Ready                                                                                                    |                                                                                                    |                        |                                          |                     |                          |           | 끤                                                             | + 100%         |

Lampiran 3 Proses Perankingan Menggunakan Microsoft Excel

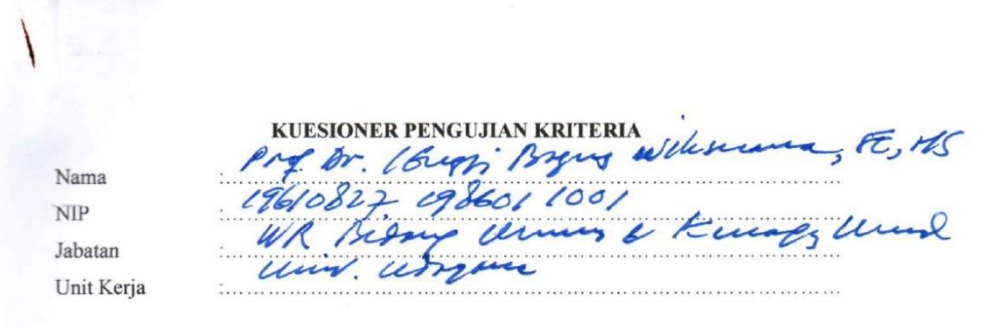

#### PETUNJUK PENGISIAN

Berilah tanda *checklist* ( $\checkmark$ ) pada kolom skala kriteria (I atau II) berdasarkan pendapat anda. Berikut penjelasan terkait kode:

- 1 : kedua kriteria sama pentingnya
- 3 : kriteria (I) sedikit lebih penting dibandingkan dengan kriteria (II)
- 5 : kriteria (I) lebih penting dibandingkan dengan kriteria (II)
- 7 : kriteria (I) sangat lebih penting dibandingkan dengan kriteria (I)
- 9 : kriteria (I) amat sangat penting dibandingkan dengan kriteria (I)
- \*berlaku untuk sebaliknya

#### Contoh:

Dalam menentukan pembelian handphone, seberapa pentingkah pertimbangan kriteria ini:

| No | Kriteria (I) |   |   |   | Sk | Kriteria |              |   |   |   |            |
|----|--------------|---|---|---|----|----------|--------------|---|---|---|------------|
|    |              | 9 | 7 | 5 | 3  | 1        | 3            | 5 | 7 | 9 | (II)       |
| 1  | Harga        |   |   |   |    |          | $\checkmark$ |   |   |   | Kualitas   |
| 2  | Harga        |   |   | 1 |    |          |              |   |   |   | Merk       |
| 3  | Harga        |   |   |   |    | 1        |              |   |   |   | Purna Jual |

Penjelasan:

- Apabila anda memberi *checklist* pada skala 1, maka artinya kedua kriteria sama pentingnya. Pada contoh ini kriteria Harga dan Purna Jual memiliki skala kepentingan yang sama.
- 2. Apabila anda memberi *checklist* pada skala 3, maka artinya kriteria (I) pada contoh ini adalah Kualitas **sedikit lebih penting** dibandingkan dengan kriteria (II) pada contoh ini adalah Harga.
- Apabila anda memberi *checklist* pada skala 5, maka artinya kriteria (I) pada contoh ini Harga lebih penting dibandingkan dengan kriteria (II) pada contoh ini Merk.

#### **KUESIONER PENGUJIAN KRITERIA**

Dalam menentukan pemilihan Tenaga Kependidikan Non PNS teladan di Universitas Udayana seberapa pentingkah pertimbangan kriteria ini:

1. Pertimbangan kriteria Nilai SKP.

| No | Kriteria (I) |   | Sk | ala |              |   |   | Sk | ala |   | Kriteria (II)                |
|----|--------------|---|----|-----|--------------|---|---|----|-----|---|------------------------------|
|    |              | 9 | 7  | 5   | 3            | 1 | 3 | 5  | 7   | 9 |                              |
| 1  | Nilai SKP    |   |    | V   |              |   |   |    |     |   | Nilai Orientasi<br>Pelayanan |
| 2  | Nilai SKP    |   |    | 1   |              |   |   |    |     |   | Nilai Integritas             |
| 3  | Nilai SKP    |   |    |     | V            |   |   |    |     |   | Nilai Komitmen               |
| 4  | Nilai SKP    |   |    |     | $\checkmark$ |   |   |    |     |   | Nilai Disipilin              |
| 5  | Nilai SKP    |   |    |     | <            |   |   |    |     |   | Nilai Kerja<br>Sama          |

2. Pertimbangan kriteria Nilai Orientasi Pelayanan.

| No | Kriteria (I)                 |   | Sk | ala |   |   |   | Sk | ala |   | Kriteria (II)       |
|----|------------------------------|---|----|-----|---|---|---|----|-----|---|---------------------|
|    |                              | 9 | 7  | 5   | 3 | 1 | 3 | 5  | 7   | 9 |                     |
| 1  | Nilai Orientasi<br>Pelayanan |   |    |     |   | 1 |   |    |     |   | Nilai Integritas    |
| 2  | Nilai Orientasi<br>Pelayanan |   |    |     |   | ~ |   |    |     |   | Nilai Komitmen      |
| 3  | Nilai Orientasi<br>Pelayanan |   |    |     |   | ~ |   |    |     |   | Nilai Disipilin     |
| 4  | Nilai Orientasi<br>Pelayanan |   |    |     |   | V |   |    |     |   | Nilai Kerja<br>Sama |

3. Pertimbangan kriteria Nilai Intergritas.

| No | Kriteria (I)     |   |   |   | Sk | ala |   | Kriteria (II) |   |   |                     |
|----|------------------|---|---|---|----|-----|---|---------------|---|---|---------------------|
|    |                  | 9 | 7 | 5 | 3  | 1   | 3 | 5             | 7 | 9 |                     |
| 1  | Nilai Integritas |   |   |   |    | /   |   |               |   |   | Nilai Komitmen      |
| 2  | Nilai Integritas |   |   |   |    | ~   |   |               |   |   | Nilai Disipilin     |
| 3  | Nilai Integritas |   |   |   |    | 1   |   |               |   |   | Nilai Kerja<br>Sama |

4. Pertimbangan kriteria Nilai Komitmen.

| No | Kriteria (I)   | Skala |   |   |   |   |   | Sk | ala |   | Kriteria (II)       |
|----|----------------|-------|---|---|---|---|---|----|-----|---|---------------------|
|    |                | 9     | 7 | 5 | 3 | 1 | 3 | 5  | 7   | 9 |                     |
| 1  | Nilai Komitmen |       |   |   |   | ~ |   |    |     |   | Nilai Disipilin     |
| 2  | Nilai Komitmen |       |   |   | ~ | • |   |    |     |   | Nilai Kerja<br>Sama |

5. Pertimbangan kriteria Nilai Disiplin.

| No | Kriteria (I)   | Skala |   |   |   |   |   | Sk | ala | Kriteria (II) |                     |
|----|----------------|-------|---|---|---|---|---|----|-----|---------------|---------------------|
|    |                | 9     | 7 | 5 | 3 | 1 | 3 | 5  | 7   | 9             | 1                   |
| 1  | Nilai Disiplin |       |   |   | 1 |   |   |    |     |               | Nilai Kerja<br>Sama |

Jimbaran, 11 April 2022

1/2 IGB With H 4. FEINS

Lampiran 4 Kuesioner Pengujian Kriteria Pakar 1

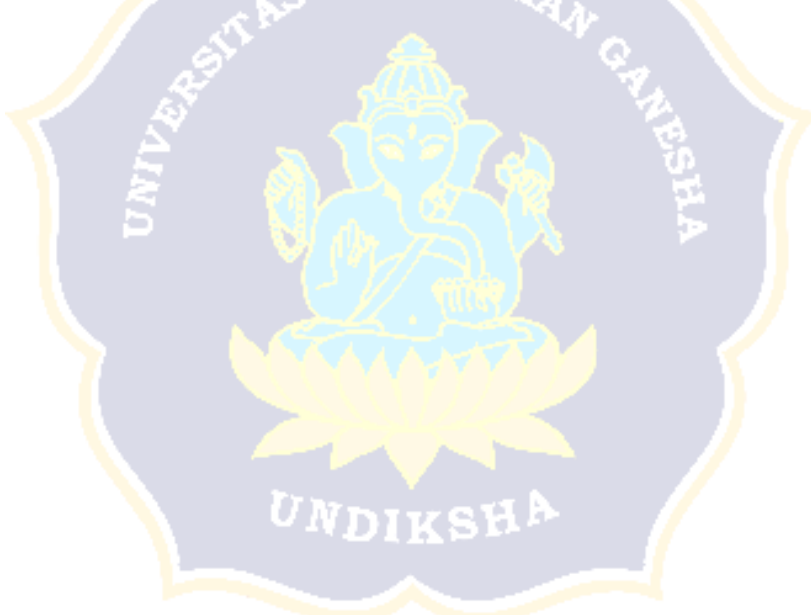

#### **KUESIONER PENGUJIAN KRITERIA**

| Nama       | NT NOT. Pertami susi lawah |
|------------|----------------------------|
| NIP        | 1968 0601 1987 022002      |
| Jabatan    | Ka. Biro Unum              |
| Unit Kerja | University USmanna         |

#### PETUNJUK PENGISIAN

Berilah tanda *checklist* ( $\checkmark$ ) pada kolom skala kriteria (I atau II) berdasarkan pendapat anda. Berikut penjelasan terkait kode:

- 1 : kedua kriteria sama pentingnya
- 3 : kriteria (I) sedikit lebih penting dibandingkan dengan kriteria (II)
- 5 : kriteria (I) lebih penting dibandingkan dengan kriteria (II)
- 7 : kriteria (I) sangat lebih penting dibandingkan dengan kriteria (I)
- 9 : kriteria (I) amat sangat penting dibandingkan dengan kriteria (I)
- \*berlaku untuk sebaliknya

Contoh:

Dalam menentukan pembelian handphone, seberapa pentingkah pertimbangan kriteria ini:

| No | Kriteria (I) |   |   |              | Sk | Kriteria |   |   |   |   |            |
|----|--------------|---|---|--------------|----|----------|---|---|---|---|------------|
|    |              | 9 | 7 | 5            | 3  | 1        | 3 | 5 | 7 | 9 | (II)       |
| 1  | Harga        |   |   |              |    |          | 1 |   |   |   | Kualitas   |
| 2  | Harga        |   |   | $\checkmark$ |    |          |   |   |   |   | Merk       |
| 3  | Harga        |   |   |              |    | 1        |   |   |   |   | Purna Jual |

Penjelasan:

- Apabila anda memberi *checklist* pada skala 1, maka artinya kedua kriteria sama pentingnya. Pada contoh ini kriteria Harga dan Purna Jual memiliki skala kepentingan yang sama.
- Apabila anda memberi checklist pada skala 3, maka artinya kriteria (I) pada contoh ini adalah Kualitas sedikit lebih penting dibandingkan dengan kriteria (II) pada contoh ini adalah Harga.
- 3. Apabila anda memberi *checklist* pada skala 5, maka artinya kriteria (I) pada contoh ini Harga **lebih penting** dibandingkan dengan kriteria (II) pada contoh ini Merk.

#### **KUESIONER PENGUJIAN KRITERIA**

Dalam menentukan pemilihan Tenaga Kependidikan Non PNS teladan di Universitas Udayana seberapa pentingkah pertimbangan kriteria ini:

1. Pertimbangan kriteria Nilai SKP.

| No | Kriteria (I) |   |   |   | Sk | ala |   | Kriteria (II) |   |   |                              |
|----|--------------|---|---|---|----|-----|---|---------------|---|---|------------------------------|
|    |              | 9 | 7 | 5 | 3  | 1   | 3 | 5             | 7 | 9 |                              |
| 1  | Nilai SKP    |   |   |   | ~  |     |   |               |   |   | Nilai Orientasi<br>Pelayanan |
| 2  | Nilai SKP    |   |   |   | V  |     |   |               |   |   | Nilai Integritas             |
| 3  | Nilai SKP    |   |   |   |    | ~   |   |               |   |   | Nilai Komitmen               |
| 4  | Nilai SKP    |   |   |   |    | ~   |   |               |   |   | Nilai Disipilin              |
| 5  | Nilai SKP    |   |   |   | V  |     |   |               |   |   | Nilai Kerja<br>Sama          |

2. Pertimbangan kriteria Nilai Orientasi Pelayanan.

| No | Kriteria (I)                 |   | Sk | ala |   |   |   | Sk | ala |   | Kriteria (II)       |
|----|------------------------------|---|----|-----|---|---|---|----|-----|---|---------------------|
|    |                              | 9 | 7  | 5   | 3 | 1 | 3 | 5  | 7   | 9 |                     |
| 1  | Nilai Orientasi<br>Pelayanan |   |    |     |   | v |   |    |     |   | Nilai Integritas    |
| 2  | Nilai Orientasi<br>Pelayanan |   |    |     |   |   | ~ |    |     |   | Nilai Komitmen      |
| 3  | Nilai Orientasi<br>Pelayanan |   |    |     |   |   | v |    |     |   | Nilai Disipilin     |
| 4  | Nilai Orientasi<br>Pelayanan |   |    |     |   | ~ |   |    |     |   | Nilai Kerja<br>Sama |

3. Pertimbangan kriteria Nilai Intergritas.

| No | Kriteria (I)     | Skala |   |   |   |   | Skala |   |   |   | Kriteria (II)       |
|----|------------------|-------|---|---|---|---|-------|---|---|---|---------------------|
|    |                  | 9     | 7 | 5 | 3 | 1 | 3     | 5 | 7 | 9 | 1                   |
| 1  | Nilai Integritas |       |   |   |   |   | ~     |   |   |   | Nilai Komitmen      |
| 2  | Nilai Integritas |       |   |   |   |   | ~     |   |   |   | Nilai Disipilin     |
| 3  | Nilai Integritas |       |   |   |   | ~ |       |   |   |   | Nilai Kerja<br>Sama |

4. Pertimbangan kriteria Nilai Komitmen.

| No | Kriteria (I)   | Skala |   |   |   |   |   | Sk | ala |   | Kriteria (II)       |
|----|----------------|-------|---|---|---|---|---|----|-----|---|---------------------|
|    |                | 9     | 7 | 5 | 3 | 1 | 3 | 5  | 7   | 9 |                     |
| 1  | Nilai Komitmen |       |   |   |   | ~ |   |    |     |   | Nilai Disipilin     |
| 2  | Nilai Komitmen |       |   |   | ~ |   |   |    |     |   | Nilai Kerja<br>Sama |

5. Pertimbangan kriteria Nilai Disiplin.

| No | Kriteria (I)   | Skala |   |   |   |   | Sk | ala |   | Kriteria (II) |                     |
|----|----------------|-------|---|---|---|---|----|-----|---|---------------|---------------------|
|    |                | 9     | 7 | 5 | 3 | 1 | 3  | 5   | 7 | 9             |                     |
| 1  | Nilai Disiplin |       |   |   | 1 |   |    |     |   |               | Nilai Kerja<br>Sama |

Jimbaran, 12 April 2022

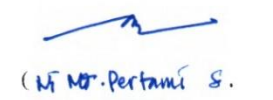

)

# Lampiran 5 Kuesioner Pengujian Kriteria Pakar 2

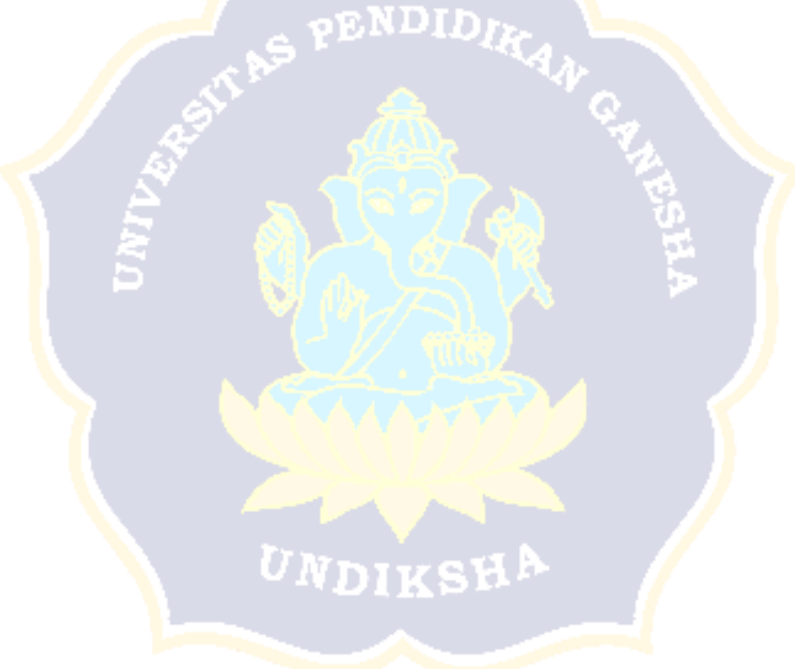

| NIK                 | Unit                                    | Nilai<br>SKP           | Nilai Orientasi<br>Pelayanan | Nilai<br>Integritas   | Nilai<br>Komitmen      | Nilai<br>Disiplin | Nilai Kerja<br>Sama |
|---------------------|-----------------------------------------|------------------------|------------------------------|-----------------------|------------------------|-------------------|---------------------|
| 1984060620160622001 | Fakultas<br>Hukum                       | 90.3196                | 93.7500                      | 93.7500               | 93.8883                | 93.0567           | 94.1637             |
| 1990100620130112001 | Fakultas<br>Hukum                       | 89. <mark>22</mark> 36 | 93.7517                      | 93.7517               | 9 <mark>3.3</mark> 333 | 93.7517           | 93.4450             |
| 1978052720100912001 | Biro<br>Perencana<br>an dan<br>Keuangan | <mark>8</mark> 7.1667  | 94.4433                      | 94.4433               | 95.5567                | 94.4433           | 94.4433             |
| 1980060820030122001 | Fakultas<br>Hukum                       | <mark>9</mark> 0.5499  | 94.4433                      | 94.4433               | 93.33 <mark>3</mark> 3 | 93.0567           | 94.4433             |
| 1996050520160112001 | Fakultas<br>Hukum                       | 87. <mark>80</mark> 56 | 94.4433                      | <mark>94.443</mark> 3 | 9 <mark>5.</mark> 5567 | 94.4433           | 94.4433             |
| 1988060720150112001 | Fakultas<br>Hukum                       | 87. <mark>66</mark> 67 | 94.4433                      | 94.4433               | 9 <mark>5</mark> .5567 | 94.4433           | 94.4433             |
| 1989030820160912001 | Fakultas<br>Teknologi<br>Pertanian      | 87.6866                | 91.6700 <sup>117</sup> DIKS  | 91.6700               | 93.3333                | 93.0567           | 93.0567             |
| 1989062320110212001 | Fakultas<br>Matemati<br>ka dan<br>Ilmu  | 86.9326                | 90.9733                      | 90.9733               | 92.2200                | 93.7500           | 93.0567             |

Lampiran 6 Data Tenaga Kependidikan Non PNS Tahun 2021

|                     | Pengetahu                                                      |         |                  |         |                        |         |         |
|---------------------|----------------------------------------------------------------|---------|------------------|---------|------------------------|---------|---------|
|                     | an Alam                                                        |         |                  |         |                        |         |         |
| 1991113020150812001 | Biro<br>Umum                                                   | 91.1909 | 94.4433          | 94.4433 | 93.8900                | 93.7483 | 93.7483 |
| 1973123120060612001 | Fakultas<br>Matemati<br>ka dan<br>Ilmu<br>Pengetahu<br>an Alam | 91.1909 | 94.4433          | 94.4433 | 93.8900                | 93.7483 | 92.7483 |
| 1991032220150812001 | Biro<br>Umum                                                   | 87.2949 | 94.4450          | 94.4450 | 96.1117                | 94.4433 | 94.4433 |
| 1984110620060222001 | Fakultas<br>Matemati<br>ka dan<br>Ilmu<br>Pengetahu<br>an Alam | 87.6667 | 94.4433          | 94.4433 | 95.55 <mark>6</mark> 7 | 94.4433 | 94.4450 |
| 1989123020110212001 | Fakultas<br>Matemati<br>ka dan<br>Ilmu<br>Pengetahu<br>an Alam | 88.3822 | 93.0567<br>VDIKS | 93.0567 | 90.0000                | 93.0567 | 93.0567 |
| 1991082720150712001 | Rumah<br>Sakit<br>Universita<br>s Udayana                      | 87.3390 | 90.9733          | 90.9733 | 92.2217                | 92.3633 | 92.3633 |

| 1991062520150122001 | Fakultas<br>Matemati<br>ka dan<br>Ilmu<br>Pengetahu<br>an Alam | 89.7143                | 93.0567         | 93.0567 | 91.1100                | 93.0567 | 93.0567 |
|---------------------|----------------------------------------------------------------|------------------------|-----------------|---------|------------------------|---------|---------|
| 1992080420150612001 | Rumah<br>Sakit<br>Universita<br>s Udayana                      | 90.4444                | 90.97335 PENDIA | 90.9733 | 91.6667                | 93.0567 | 93.0583 |
| 1990012420140122001 | Satuan<br>Pengawas<br>Interen                                  | 90.0758                | 91.6700         | 91.6700 | 91.1100                | 93.0567 | 93.0567 |
| 1982122820020912001 | Fakultas<br>Ekonomi<br>dan Bisnis                              | <mark>8</mark> 8.0214  | 91.6667         | 91.6667 | 92.77 <mark>6</mark> 7 | 91.6667 | 93.0567 |
| 1992051520150722001 | Rumah<br>Sakit<br>Universita<br>s Udayana                      | 89. <mark>9</mark> 838 | 91.6667         | 91.6667 | 92.2217                | 91.6683 | 92.3633 |
| 1989081820150122001 | Satuan<br>Pengawas<br>Interen                                  | 90.0093                | 88.8883         | 88.8883 | 93.8883                | 93.0550 | 94.4450 |
| 1993052920150122001 | Satuan<br>Pengawas<br>Interen                                  | 89.5453                | 92.3633         | 92.3633 | 92.2217                | 93.0567 | 92.3633 |
| 1984031720130712001 | Biro<br>Umum                                                   | 87.5000                | 92.3633         | 92.3633 | 92.7767                | 91.6683 | 93.0583 |

| 1984061920120212001 | Fakultas<br>Kedoktera<br>n Hewan          | 88.1747                | 93.0533                    | 93.0533 | 92.2233 | 93.0533 | 93.0533 |
|---------------------|-------------------------------------------|------------------------|----------------------------|---------|---------|---------|---------|
| 1993112920180612001 | Biro<br>Umum                              | 87.0208                | 93.0567                    | 93.0567 | 93.3300 | 92.3617 | 92.3617 |
| 1987110720150612001 | Rumah<br>Sakit<br>Universita<br>s Udayana | 87.0000                | 93.7500                    | 93.7500 | 95.5567 | 95.1383 | 93.7517 |
| 1988072820150112001 | Unit<br>Sumber<br>Daya<br>Informasi       | 88.5185                | 91.6700                    | 91.6700 | 92.2200 | 91.6700 | 91.6700 |
| 1990080920160512001 | Unit<br>Sumber<br>Daya<br>Informasi       | <mark>8</mark> 6.2381  | 93.0567                    | 93.0567 | 93.3317 | 93.0567 | 93.7500 |
| 1988110520150622001 | Rumah<br>Sakit<br>Universita<br>s Udayana | 86. <mark>6</mark> 096 | 90.2800                    | 90.2800 | 92.2200 | 92.3617 | 92.3617 |
| 1983011320040722001 | Fakultas<br>Ekonomi<br>dan Bisnis         | 87.5417                | 94.4433 <sup>DN</sup> DIKS | 94.4433 | 95.5567 | 94.4433 | 94.4433 |
| 1992060120150812001 | Biro<br>Akademik<br>,<br>Kerjasam         | 91.5139                | 91.6683                    | 91.6683 | 92.2217 | 92.3633 | 91.6683 |

| a dan<br>Hubungan<br>Masyarak |   |            |          |  |  |
|-------------------------------|---|------------|----------|--|--|
| at                            |   |            |          |  |  |
|                               |   | - DVD4     |          |  |  |
|                               |   | TAS PENDIL | TKAN _   |  |  |
|                               |   | £ 🔥        | G. W. M. |  |  |
|                               | Â |            |          |  |  |
|                               |   | Vass       |          |  |  |
|                               |   |            |          |  |  |
|                               |   | - Cuttor   |          |  |  |
|                               |   |            |          |  |  |
|                               |   | UNDIKS     | HA .     |  |  |
|                               |   |            |          |  |  |

| NIK                 | Unit                                                       | Nilai SKP             | Nilai<br>Orientasi<br>Pelayanan | Nilai<br>Integritas | Nilai<br>Komitmen      | Nilai<br>Disiplin | Nilai Kerja<br>Sama |
|---------------------|------------------------------------------------------------|-----------------------|---------------------------------|---------------------|------------------------|-------------------|---------------------|
| 1981061420031012001 | Fakultas<br>Hukum                                          | 88.3100               | 87.5000                         | 87.7800             | 87.5000                | 87.5000           | 86.1100             |
| 1987031720050822001 | Fakultas<br>Hukum                                          | 88.3200               | 87.5000                         | 86.6700             | 87.5000                | 87.5000           | 87.5000             |
| 1989112620170622001 | Biro<br>Perencanaa<br>n dan<br>Keuangan                    | 88.4500               | 97.223 <mark>3</mark>           | 95.5567             | 94.4433                | 93.0567           | 95.8333             |
| 1990101620131022001 | Fakultas<br>Hukum                                          | 90.3900               | 91.6667                         | 92.2200             | 91. <mark>6</mark> 667 | 90.2800           | 93.0567             |
| 1976091920020722001 | Fakultas<br>Hukum                                          | 88.8600               | 91.6667                         | 92.2200             | 90.2 <mark>8</mark> 00 | 93.0567           | 90.2800             |
| 1990011420090412001 | Fakultas<br>Hukum                                          | 89.2300               | 91.6700                         | 90.0000             | 9 <mark>1.6</mark> 700 | 91.6700           | 91.6700             |
| 1995120220181112001 | Fakultas<br>Teknologi<br>Pertanian                         | 87.6700               | 91.6667                         | 90.0033             | 91.6667                | 91.6667           | 91.6667             |
| 1975080520040112001 | Fakultas<br>Matematika<br>dan Ilmu<br>Pengetahua<br>n Alam | 89. <mark>2800</mark> | 0 M D 1<br>90.2800              | 88.8900             | 88.8900                | 88.8900           | 90.2800             |
| 1988060420130212001 | Biro Umum                                                  | 89.4600               | 90.2800                         | 90.0000             | 88.8900                | 90.2800           | 90.2800             |

| Lampira | ın 7 | Data | Tenaga | Kepe | ndidikan | Non | PNS | Tahun | 2020 |
|---------|------|------|--------|------|----------|-----|-----|-------|------|
|         |      |      |        |      |          |     |     |       |      |

| 1992032320150812001 | Fakultas<br>Matematika<br>dan Ilmu<br>Pengetahua           | 89.5000 | 88.8900  | 87.7800                | 88.8900  | 88.8900  | 88.8900  |
|---------------------|------------------------------------------------------------|---------|----------|------------------------|----------|----------|----------|
| 1084021020081222001 | n Alam<br>Biro Umum                                        | 00.8300 | 03 0567  | 02 2223                | 03 0567  | 02 0567  | 03.0567  |
| 1904021920001222001 | Ealcultae                                                  | 90.8300 | 93.0307  | 92.2233                | 93.0307  | 95.0507  | 95.0507  |
| 1996030820180212001 | Matematika<br>dan Ilmu                                     | 91.2000 | 94.4433  | 93.3333                | 94.4433  | 93.0567  | 94.4433  |
|                     | Pengetahua<br>n Alam                                       | , S     |          | -                      | G.P.T    |          |          |
| 1990112720130322001 | Fakultas<br>Matematika<br>dan Ilmu<br>Pengetahua<br>n Alam | 87.9700 | 93.0567  | 9 <mark>3.3</mark> 333 | 93.0567  | 93.0567  | 93.0567  |
| 1994012320181122001 | Rumah<br>Sakit<br>Universitas<br>Udayana                   | 88.6700 | 100.0000 | 100.0000               | 100.0000 | 100.0000 | 100.0000 |
| 1988060320110222001 | Fakultas<br>Matematika<br>dan Ilmu<br>Pengetahua<br>n Alam | 88.4200 | 90.2800  | 91.1100                | 90.2800  | 90.2800  | 90.2800  |
| 1989062320110212001 | Rumah<br>Sakit                                             | 88.8000 | 90.2800  | 92.2200                | 91.6700  | 90.2800  | 90.2800  |

|                     | Universitas |                        |          |         |         |         |         |
|---------------------|-------------|------------------------|----------|---------|---------|---------|---------|
|                     | Udayana     |                        |          |         |         |         |         |
|                     | Satuan      |                        |          |         |         |         |         |
| 1984010520180222001 | Pengawas    | 90.1100                | 91.6667  | 93.3333 | 91.6667 | 91.6667 | 91.6667 |
|                     | Interen     |                        |          |         |         |         |         |
|                     | Fakultas    |                        |          |         |         |         |         |
| 1991040420180222001 | Ekonomi     | 90.1400                | 91.6667  | 93.3333 | 91.6667 | 91.6667 | 91.6667 |
|                     | dan Bisnis  |                        | 5 PEN    | JUIR V  |         |         |         |
|                     | Rumah       |                        | CP.      | 1 A 1   |         |         |         |
| 1990031420140112001 | Sakit       | 89.1000                | 95.8333  | 95.5567 | 95.8333 | 94.4433 | 94.4467 |
|                     | Universitas | 15                     |          |         |         |         |         |
|                     | Udayana     |                        |          |         |         |         |         |
| 10020/0220101122001 | Satuan      | 00,4000                | 01 (700  | 00 0000 | 01 (700 | 01 (700 | 01 (700 |
| 1992060320181122001 | Pengawas    | 90.4000                | 91.6700  | 92.2200 | 91.6700 | 91.6700 | 91.6700 |
|                     | Interen     |                        |          |         |         |         |         |
| 1020021220120212001 | Satuan      | 88 (200                | 00,000   | 00 0000 | 00 2800 | 00 0000 | 00.2000 |
| 1980021220120312001 | Pengawas    | 88.0200                | 88.8900  | 90.0000 | 90.2800 | 88.8900 | 90.2800 |
| 1001050020121122001 |             | 80.2200                | 0000     | 00,0000 | 20 000  | 00 0000 | 00 000  |
| 1991030920121122001 |             | 89.2300                | 88.8900  | 90.0000 | 88.8900 | 88.8900 | 88.8900 |
| 1000071700150110001 | Fakultas    | 05 4100                | 0 < 1100 | 06.6667 | 07 5000 | 061100  | 06 1100 |
| 1989071720150112001 | Kedokteran  | 85.4100                | 86.1100  | 86.6667 | 87.5000 | 86.1100 | 86.1100 |
| 1000001000110010001 | Hewan       | 0.4.1.400              |          |         | 00.0000 | 01.0400 | 01.0102 |
| 1983081920110212001 | Biro Umum   | 86. <mark>1</mark> 400 | 81.9433  | 82.2200 | 83.3300 | 81.9433 | 81.9433 |
|                     | Rumah       |                        |          |         |         |         |         |
| 1978092320150422001 | Sakit       | 86,9300                | 90,2800  | 90,0000 | 91.6700 | 91.6700 | 90.2800 |
|                     | Universitas | 00.7200                | 20.2000  | 20.0000 | 21.0700 | 21.0,00 | 2000    |
|                     | Udayana     |                        |          |         |         |         |         |

| 1988062320160112001 | Unit<br>Sumber<br>Daya<br>Informasi                             | 90.3000 | 87.5000 | 86.6700                | 87.5000                | 87.5000 | 87.5000 |
|---------------------|-----------------------------------------------------------------|---------|---------|------------------------|------------------------|---------|---------|
| 1990022620120922001 | Unit<br>Sumber<br>Daya<br>Informasi                             | 90.0900 | 87.5000 | 88.8900                | 87.5000                | 87.5000 | 87.5000 |
| 1988010920120922001 | Rumah<br>Sakit<br>Universitas<br>Udayana                        | 90.3500 | 87.5000 | 87.7800                | 87.5000                | 87.5000 | 87.5000 |
| 1987042820100122001 | Fakultas<br>Ekonomi<br>dan Bisnis                               | 88.2200 | 88.8900 | 8 <mark>8.89</mark> 00 | 88. <mark>8</mark> 900 | 88.8900 | 91.6667 |
| 1991091420150412002 | Biro<br>Akademik,<br>Kerjasama<br>dan<br>Hubungan<br>Masyarakat | 88.6700 | 94.4467 | 94.4433                | 93.0567                | 94.4433 | 95.8333 |

UNDIKSHA

| NIK                 | Unit                              | Nilai<br>SKP | Nilai<br>Orientasi<br>Pelayanan | Nilai<br>Integritas    | Nilai<br>Komitmen      | Nilai Disiplin | Nilai Kerja Sama |
|---------------------|-----------------------------------|--------------|---------------------------------|------------------------|------------------------|----------------|------------------|
| 1989011220120112001 | Fakultas Ilmu<br>Budaya           | 88.4600      | 87.5000                         | 86.6700                | 88.8900                | 88.8900        | 88.8900          |
| 1990090420150412001 | Fakultas Ilmu<br>Budaya           | 88.9600      | 87.5000                         | 86.6700                | 87.5000                | 87.5000        | 87.5000          |
| 1989121020170122001 | Fakultas<br>Kedokteran            | 91.1900      | 90.2767                         | 88.8900                | 88.8867                | 88.8867        | 87.5000          |
| 1988112320110222001 | Fakultas<br>Kedokteran            | 91.5000      | 93.0567                         | 94.4433                | 94.4433                | 93.0567        | 93.0567          |
| 1971040520170112001 | Fakultas<br>Hukum                 | 89.5800      | 94.4433                         | 96.6667                | 97.2 <mark>2</mark> 33 | 97.2233        | 97.2233          |
| 1989051020111022001 | Fakultas<br>Hukum                 | 88.8200      | 95.8300                         | 95.5 <mark>5</mark> 67 | 95.8 <mark>3</mark> 00 | 95.8300        | 95.8300          |
| 1979072920040722001 | Fakultas Tek <mark>n</mark> ik    | 87.5100      | 90.2767                         | 91.1100                | 90. <mark>2</mark> 767 | 90.2767        | 90.2767          |
| 1993111920210122001 | Fakultas Teknik                   | 87.5700      | 91.6667                         | 9 <mark>3.3333</mark>  | 9 <mark>1</mark> .6667 | 91.6667        | 90.2767          |
| 1994062620170412001 | Biro<br>Kemahasiswaan             | 88.9200      | 90.2800                         | 92.2200                | 9 <mark>0</mark> .2800 | 90.2800        | 90.2800          |
| 1993122220130122001 | Fakultas<br>Pertanian             | 91.0400      | 88.8900                         | 91.1100                | 91.6700                | 91.6700        | 91.6700          |
| 1989100920140422001 | Fakultas<br>Ekonomi dan<br>Bisnis | 90.3300      | 93.0567                         | 93.3333                | 93.0567                | 91.6667        | 91.6667          |

Lampiran 8 Data Tenaga Kependidikan Non PNS Tahun 2019

| 1989112020130822001 | Fakultas       | 89.6400                | 94.4433               | 95.5567        | 94.4433                | 93.0567 | 94.4433 |
|---------------------|----------------|------------------------|-----------------------|----------------|------------------------|---------|---------|
|                     | Ekonomi dan    |                        |                       |                |                        |         |         |
|                     | Bisnis         |                        |                       |                |                        |         |         |
| 1995020920140112001 | Fakultas       | 88.6100                | 94.4467               | 93.3333        | 94.4467                | 94.4467 | 93.0567 |
|                     | Peternakan     |                        |                       |                |                        |         |         |
| 1989030220130522001 | Biro Umum      | 87.6900                | 94.4433               | 91.1100        | 91.6700                | 90.2800 | 91.6667 |
| 1988070820140222001 | Fakultas       | 88.980 <mark>0</mark>  | 93.0567               | 90.0000        | 93.0567                | 93.0567 | 93.0567 |
|                     | Matematika dan |                        | - PEN                 | PLDIR .        |                        |         |         |
|                     | Ilmu           |                        |                       | 34             |                        |         |         |
|                     | Pengetahuan    | 6                      | · 🧹                   |                |                        |         |         |
|                     | Alam           |                        | - <u>- ()</u>         |                | V.                     |         |         |
| 1989062920120112001 | Fakultas       | 89.0500                | 91.6700               | 90.0000        | 94.44 <mark>3</mark> 3 | 91.6700 | 90.2800 |
|                     | Matematika dan | 5                      | $\sim 1/S$            | 277 eta 👘      | <u>0</u>               |         |         |
|                     | Ilmu           | 1                      |                       | 1975 N 18      |                        |         |         |
|                     | Pengetahuan    | 2                      | - <del>M</del> (a)s-> |                | >                      |         |         |
|                     | Alam           |                        |                       |                |                        |         |         |
| 1984061920120212001 | Fakultas       | 90.0100                | 95.8333               | <u>94.4433</u> | 93. <mark>05</mark> 67 | 94.4467 | 97.2233 |
|                     | Kedokteran     |                        | N 10 10 10            | Dever Y        |                        |         |         |
|                     | Hewan          |                        |                       |                |                        |         |         |
| 1996031020210112001 | Fakultas       | 90.1500                | 94.4433               | 94.4433        | 9 <mark>4</mark> .4433 | 94.4433 | 94.4433 |
|                     | Kedokteran     |                        |                       |                |                        |         |         |
|                     | Hewan          |                        | TIME                  | ATTA           |                        |         |         |
| 1994010120160912001 | Fakultas       | 87 <mark>.</mark> 5200 | 93.0567               | 94.4433        | 90.2800                | 91.6700 | 91.6700 |
|                     | Teknologi      |                        |                       |                |                        |         |         |
|                     | Pertanian      |                        |                       |                |                        |         |         |
| 1983110120150412001 | Biro           | 89.5600                | 87.5000               | 86.6700        | 87.5000                | 87.5000 | 87.5000 |
|                     | Perencanaan    |                        |                       |                |                        |         |         |
|                     | dan Keuangan   |                        |                       |                |                        |         |         |

| 1987051120150412001 | Pasca Sarjana              | 89.3800      | 88.8900                 | 90.0000              | 88.8900                | 88.8900 | 88.8900 |
|---------------------|----------------------------|--------------|-------------------------|----------------------|------------------------|---------|---------|
| 1997082520200512001 | UPT Forensik               | 87.1900      | 81.9433                 | 81.1100              | 83.3333                | 81.9433 | 83.3333 |
|                     | Sains                      |              |                         |                      |                        |         |         |
|                     | Kriminologi                |              |                         |                      |                        |         |         |
| 1993112120170612001 | Fakultas                   | 86.9200      | 86.1100                 | <u>85.</u> 5567      | 86.1100                | 87.5000 | 86.1100 |
|                     | Pariwisata                 |              |                         |                      |                        |         |         |
| 1996111220210122001 | Rumah Sakit                | 91.4900      | 91.6700                 | 93.3300              | 91.6700                | 91.6700 | 91.6700 |
|                     | Universitas                |              | L S PERI                | $D_{R_A}$            |                        |         |         |
|                     | Udayana                    | 5            |                         | 14 A                 |                        |         |         |
| 1993061520210122001 | UPT Bahasa 🥖               | 86.3700      | 84.723 <mark>3</mark>   | 84.4433              | <mark>86</mark> .1100  | 84.7200 | 88.8867 |
| 1992091920140812001 | Fakultas Ilmu              | 86.6000      | 91.6700                 | 91.1100              | 91.6700                | 91.6700 | 91.6700 |
|                     | Sosial dan Ilmu            | $\mathbf{S}$ |                         |                      |                        |         |         |
|                     | Politik                    | 12           |                         | 27 62                | 2                      |         |         |
| 1990070220130322001 | Fakultas                   | 88.9600      | 86.1100                 | 86.6667              | 86.1 <mark>1</mark> 00 | 86.1100 | 86.1100 |
|                     | Kelautan da <mark>n</mark> |              | $-\mathbf{v}_{I} w_{I}$ | $\sim V^{\circ}$     |                        |         |         |
|                     | Perikanan                  |              | 14                      |                      |                        |         |         |
| 1988041020130522001 | Fakultas                   | 89.3100      | 87.5000                 | <mark>85.5533</mark> | 84 <mark>.7</mark> 200 | 86.1100 | 84.7200 |
|                     | Kelautan dan               |              |                         | 2777)                |                        |         |         |
|                     | Perikanan                  |              |                         |                      |                        |         |         |
| 1988070420120112001 | Lembaga                    | 88.1700      | 88.8900                 | 87.7800              | <mark>8</mark> 8.8900  | 88.8900 | 88.8900 |
|                     | Penelitian &               |              |                         |                      |                        |         |         |
|                     | Pengabdian                 |              | UNDI                    | <b>KSHA</b>          |                        |         |         |
|                     | Kepada                     |              |                         |                      |                        |         |         |
|                     | Masyarakat                 |              |                         |                      |                        |         |         |
| 1988081520091122001 | Lembaga                    | 90.4100      | 86.1100                 | 85.5567              | 86.1100                | 84.7200 | 86.1100 |
|                     | Penelitian &               |              |                         |                      |                        |         |         |
|                     | Pengabdian                 |              |                         |                      |                        |         |         |

|                     | Kepada                      |                       |                        |                   |                          |           |           |
|---------------------|-----------------------------|-----------------------|------------------------|-------------------|--------------------------|-----------|-----------|
|                     | Masyarakat                  |                       |                        |                   |                          |           |           |
| 1993082220160912001 | UPT                         | 87.0100               | 87.5000                | 90                | 88.89                    | 88.89     | 88.89     |
|                     | Perpustakaan                |                       |                        |                   |                          |           |           |
| 1993041620210122001 | Badan                       | 28.6700               | 87.5000                | <u>86.6</u> 66667 | 87.5                     | 87.5      | 86.11     |
|                     | Pengelola                   |                       |                        |                   |                          |           |           |
|                     | Usaha                       |                       |                        |                   |                          |           |           |
| 1993071020150112001 | Unit Sumber                 | 9 <mark>0.6300</mark> | 91.6700                | 90 JUD            | 88.89                    | 88.89     | 91.67     |
|                     | Daya Informasi              |                       |                        | 140               |                          |           |           |
| 1990080920160512001 | Unit Sumber 🥖               | 89.4600               | 94.4467                | 93.333333         | 93. <mark>0</mark> 56667 | 93.056667 | 93.056667 |
|                     | Daya Informasi              | 4                     |                        |                   |                          |           |           |
| 1994110320181022001 | Biro Akademik,              | 89.8400               | 88.88 <mark>6</mark> 7 | 91.113333         | 88. <mark>8</mark> 9     | 90.276667 | 87.5      |
|                     | Kerjasama <mark>d</mark> an |                       | $\sim$ $\sim$          |                   | <b>10</b>                |           |           |
|                     | Hubungan                    | 2                     |                        | 1975 N 18         | 22                       |           |           |
|                     | Masyarakat                  | $\mathbf{P}$          | - Matha S              |                   |                          |           |           |

UNDIKSHA

Lampiran 9 Detail Kondisi dan Sub Kondisi untuk Black Box Testing

# I. Pengujian Menu Login

| No | Menu       | Sub Menu                 | Skenario<br>Pengujian                                                                               | Test Case                                      | Hasil yang diharapkan                                                  |
|----|------------|--------------------------|----------------------------------------------------------------------------------------------------|------------------------------------------------|------------------------------------------------------------------------|
| 1  | Menu login | Masuk/Login<br>ke sistem | 1. Username dan<br>password diisi<br>dengan benar<br>kemudian user<br>mengklik tombol<br>login      | Username = admin; Password<br>= admin          | Login berhasil dan diarahkan<br>ke halaman utama                       |
|    |            |                          | 2. Username                                                                                         | 1. Username = (kosong);<br>Password = admin    | Login gagal dan muncul<br>pesan username atau<br>password tidak sesuai |
|    |            |                          | tidak diisi kemudian<br>user mengklik<br>tombol login                                               | 2. Username = admin;<br>Password = (kosong)    | Login gagal dan muncul<br>pesan username atau<br>password tidak sesuai |
|    |            |                          | UNDING                                                                                              | 3. Username = (kosong);<br>Password = (kosong) | Login gagal dan muncul<br>pesan username atau<br>password tidak sesuai |
|    |            |                          | 3. Username<br>dan/atau password<br>diisi tetapi salah<br>kemudian user<br>mengklik tombol<br>login | 1. Username = abc (salah);<br>Password = admin | Login gagal dan muncul<br>pesan username atau<br>password tidak sesuai |

|  |  | 2. Username = admin;<br>Password = abc (salah)       | Login gagal dan muncul<br>pesan username atau<br>password tidak sesuai |
|--|--|------------------------------------------------------|------------------------------------------------------------------------|
|  |  | 3. Username = abc (salah);<br>Password = abc (salah) | Login gagal dan muncul<br>pesan username atau<br>password tidak sesuai |

# TAS PENDIDIKA

# II. Pengujian Menu Unit/Fakultas

| No | Menu               | Sub Menu                   | Skenario<br>Pengujian                                                                            | Test Case                          | Hasil yang diharapkan                                                                                    |
|----|--------------------|----------------------------|--------------------------------------------------------------------------------------------------|------------------------------------|----------------------------------------------------------------------------------------------------|
| 2  | Menu Unit/Fakultas | 1. Tambah<br>Unit/Fakultas | a. Menginput nama<br>unit/fakultas pada<br>kolom isian nama<br>unit dan mengklik<br>simpan       | Unit/Fakultas = Fakultas<br>Teknik | Diarahkan ke halaman<br>Unit/Fakultas dan<br>menampilkan nama<br>unit/fakultas yang telah<br>ditambahkan |
|    |                    |                            | b. Tidak menginput<br>nama unit/fakultas<br>pada kolom isian<br>nama unit dan<br>mengklik simpan | Unit/Fakultas = (kosong)           | Menampilkan peringatan<br>field tidak boleh kosong                                                       |
|    |                    | 2. Ubah<br>Unit/Fakultas   | a. Memilih tombol<br>ubah pada salah satu<br>data Unit/Fakultas                                  | Kode Unit = U01                    | Menampilkan halaman ubah<br>unit/fakultas dan<br>menampilkan data<br>unit/fakultas U01                   |

| <u>.</u> |                                      |                                                                                                    |                              |                                                                                                    |
|----------|--------------------------------------|----------------------------------------------------------------------------------------------------|------------------------------|----------------------------------------------------------------------------------------------------|
|          |                                      | b. Mengubah nama<br>unit/fakultas pada<br>kolom isian nama<br>unit dan mengklik<br>simpan                        | Unit/Fakultas = Biro Umum    | Diarahkan ke halaman<br>unit/fakultas dan<br>menampilkan nama<br>unit/fakultas yang telah<br>diubah |
|          |                                      | c. Mengubah nama<br>unit/fakultas dengan<br>isian kosong pada<br>kolom isian nama<br>unit dan mengklik<br>simpan | Unit/Fakultas = (kosong)     | Menampilkan peringatan<br>field tidak boleh kosong                                                  |
|          | 3. Hapus<br>Unit/Fakultas            | Memilih tombol<br>hapus pada salah<br>satu data<br>Unit/Fakultas                                                 | Kode Unit = U01              | Menampilkan pesan<br>konfirmasi untuk menghapus<br>data                                             |
|          | 4. Pencarian<br>Unit/Fakultas        | Mengisi kotak<br>pencarian dengan<br>kata kunci                                                                  | Kata kunci = Fakultas Teknik | Menampilkan data unit yang<br>dicari                                                                |
|          | 5. Cetak<br>Laporan<br>Unit/Fakultas | Memilih tombol<br>cetak                                                                                          |                              | Menampilkan halaman cetak<br>unit/fakultas sesuai dengan<br>pencarian yang dilakukan                |

UNDIKSHA

# III. Pengujian Menu Pegawai

| No | Menu         | Sub Menu           | Skenario<br>Pengujian                                                                                         | Test Case                                                                            | Hasil yang diharapkan                                                                          |
|----|--------------|--------------------|----------------------------------------------------------------------------------------------------|--------------------------------------------------------------------------------------|------------------------------------------------------------------------------------------------|
| 3  | Menu Pegawai | 1. Tambah          | a. Menginput NIK,<br>Nama, dan<br>Unit/Fakultas pada<br>kolom isian masing-<br>masing dan<br>mengklik simpan  | NIK =<br>1991113020150812001;<br>Nama = I Wayan Suwena;<br>Unit/Fakultas = Biro Umum | Diarahkan ke halaman<br>pegawai dan menampilkan<br>data pegawai yang telah<br>ditambahkan      |
|    | Pegawai      |                    | b. Mengosongkan<br>salah satu/semua<br>dari inputan NIK,<br>Nama, dan<br>Unit/Fakultas dan<br>mengklik simpan | 1. NIK dan/atau Nama<br>dan/atau Unit/Fakultas =<br>(kosong)                         | Menampilkan peringatan<br>field tidak boleh kosong                                             |
|    |              | 2. Ubah<br>Pegawai | a. Memilih tombol<br>ubah pada salah satu<br>data pegawai                                                     | NIK =<br>1991113020150812001                                                         | Menampilkan halaman ubah<br>pegawai dan menampilkan<br>data pegawai NIK<br>1991113020150812001 |
|    |              |                    | b. Mengubah nama<br>dan/atau<br>unit/fakultas pada<br>masing-masing<br>kolom kemudian<br>mengklik simpan      | Nama = Doni; Unit/Fakultas<br>= Biro Umum                                            | Diarahkan ke halaman<br>pegawai dan menampilkan<br>nama dan unit/fakultas yang<br>telah diubah |

|                         | c. Mengubah nama<br>dan/atau<br>unit/fakultas pada<br>masing-masing<br>kolom dengan<br>inputan kosong<br>kemudian mengklik<br>simpan | Nama dan/atau Unit/Fakultas<br>= (kosong) | Menampilkan peringatan<br>field tidak boleh kosong                                                                                                    |
|-------------------------|----------------------------------------------------------------------------------------------------|-------------------------------------------|----------------------------------------------------------------------------------------------------|
| 4. Hapus<br>Pegawai     | Memilih tombol<br>hapus pada salah<br>satu data pegawai                                                                              | NIK =<br>1991113020150812001              | Menampilkan pesan<br>konfirmasi untuk menghapus<br>data                                                                                                    |
| 5. Pencarian<br>Pegawai | Mengisi kotak<br>pencarian dengan<br>kata kunci                                                                                      | kata kunci = I Wayan<br>Suwena            | Menampilkan data pegawai<br>yang dicari                                                                                                    |
|                         | a. Mengunduh<br>template                                                                                                    |                                           | Sistem akan mengunduh<br>template untuk proses import<br>pegawai dengan format .xls                                                                                                    |
| 6. Import<br>Pegawai    | b. Melakukan<br>proses unggah<br>dengan mengklik<br>tombol import                                                                    | AA                                        | Sistem akan mengecek<br>apakah pegawai dengan NIK<br>yang akan di import sudah<br>terdapat pada database, jika<br>sudah akan muncul<br>peringatan, jika belum maka<br>proses import berhasil dan<br>diarahkan kembali ke<br>halaman pegawai |

|  | 7. Cetak<br>Laporan Data<br>Pegawai | Memilih tombol cetak |  | Menampilkan halaman cetak<br>laporan data pegawai |
|--|-------------------------------------|----------------------|--|---------------------------------------------------|
|--|-------------------------------------|----------------------|--|---------------------------------------------------|

# IV. Pengujian Menu Kriteria

| IV. | Pengujian Menu Kriteria |                  |                                                                                                    |                                                 |                                                                                          |
|-----|-------------------------|------------------|----------------------------------------------------------------------------------------------------|-------------------------------------------------|------------------------------------------------------------------------------------------|
| No  | Menu                    | Sub Menu         | Skenario<br>Pengujian                                                                                        | Test Case                                       | Hasil yang diharapkan                                                                    |
| 4   | Menu Kriteria           | 1. Tambah        | a. Menginput nama<br>kriteria dan atribut<br>pada kolom isian<br>masing-masing dan<br>mengklik simpan        | nama kriteria = Nilai SKP;<br>atribut = benefit | Diarahkan ke halaman<br>kriteria dan menampilkan<br>data kriteria yang telah<br>disimpan |
|     |                         | Kriteria         | b. Mengosongkan<br>salah satu/semua<br>inputan nama<br>kriteria dan atribut<br>dan mengklik<br>tombol simpan | nama kriteria dan/atau atribut<br>= (kosong)    | Menampilkan peringatan<br>field tidak boleh kosong                                       |
|     |                         | 2. Ubah Kriteria | a. Memilih tombol<br>ubah pada salah satu<br>kriteria                                                        | Kode Kriteria = C01                             | Menampilkan halaman ubah<br>kriteria dan menampilkan<br>data kriteria C01                |

|                                 | b. Mengubah nama<br>kriteria dan/atau<br>atribut pada masing-<br>masing kolom isian<br>mengklik tombol<br>simpan | nama kriteria = Nilai SKP;<br>atribut = cost | Diarahkan ke halaman<br>kriteria dan menampilkan<br>nama kriteria dan atribut<br>yang telah diubah |
|---------------------------------|----------------------------------------------------------------------------------------------------|----------------------------------------------|----------------------------------------------------------------------------------------------------|
|                                 | c. Mengubah nama<br>kriteria dan/atau<br>atribut dengan<br>inputan kosong<br>kemudian mengklik<br>tombol simpan  | nama kriteria dan/atau atribut<br>= (kosong) | Menampilkan peringatan<br>field tidak boleh kosong                                                 |
| 3. Hapus<br>Kriteria            | Memilih tombol<br>hapus pada salah<br>satu kriteria                                                              | Kode Kriteria = C01                          | Menampilkan pesan<br>konfirmasi untuk menghapus<br>data                                            |
| 4. Pencarian<br>Kriteria        | Mengisi kotak<br>pencarian dengan<br>kata kunci                                                                  | kata kunci = Nilai SKP                       | Menampilkan data kriteria<br>yang dicari                                                           |
| 5. Cetak<br>Laporan<br>Kriteria | Memilih tombol<br>cetak                                                                                          | AP                                           | Menampilkan halaman cetak<br>laporan kriteria                                                      |

# V. Pengujian Menu Nilai Bobot Kriteria

| No | Menu | Sub Menu | Skenario<br>Pengujian | Test Case | Hasil yang diharapkan |
|----|------|----------|-----------------------|-----------|-----------------------|
|----|------|----------|-----------------------|-----------|-----------------------|

| 5 | Menu Nilai Bobot Kriteria |                                         | Menentukan nilai<br>bobot satu kriteria<br>terhadap kriteria<br>lainnya | Nilai SKP lebih penting dari<br>Nilai Orientasi Pelayanan | Menampilkan hasil<br>penentuan bobot antar<br>kriteria, hasil perhitungan<br>prioritas, hasil perhitungan<br>Consistency Measure (CM),<br>Consistency Index (CI),<br>Ratio Index (RI), dan<br>Consistency Ratio (CR)<br>kedua pakar dan hasil<br>geomean |
|---|---------------------------|-----------------------------------------|-------------------------------------------------------------------------|-----------------------------------------------------------|----------------------------------------------------------------------------------------------------|
|   |                           | 1. Penentuan<br>Nilai Bobot<br>Kriteria | Menentukan nilai<br>bobot satu kriteria<br>terhadap dirinya<br>sendiri  | 1. Nilai SKP sama penting<br>dengan Nilai SKP             | Menampilkan hasil<br>penentuan bobot antar<br>kriteria, hasil perhitungan<br>prioritas, hasil perhitungan<br>Consistency Measure (CM),<br>Consistency Index (CI),<br>Ratio Index (RI), dan<br>Consistency Ratio (CR)<br>kedua pakar dan hasil<br>geomean |
|   |                           |                                         | UNDIKS                                                                  | 2. Nilai SKP lebih penting<br>dari Nilai SKP              | Muncul peringatan kriteria<br>yang sama harus bernilai 1.                                                                                                    |

|  | 2. Perhitungan<br>Geomean | Menekan tombol<br>Hitung Geomean | - | Menampilkan hasil<br>perhitungan geomean |
|--|---------------------------|----------------------------------|---|------------------------------------------|
|  |                           |                                  |   |                                          |

| No | Menu           | Sub Menu                 | Skenario<br>Pengujian | Test Case                            | Hasil yang diharapkan          |
|----|----------------|--------------------------|-----------------------|--------------------------------------|--------------------------------|
|    |                |                          | a. Memilih nama       | Nama pegawa <mark>i =</mark> I Wayan |                                |
|    |                |                          | pegawai yang akan     | Suwena; Tahun = 2021; Nilai          |                                |
|    |                |                          | digunakan sebagai     | SKP = 91.1909; Nilai                 | Diarahkan ke halaman nilai     |
|    |                |                          | alternatif, dan       | Orientasi Pelayanan =                | bobot alternatif dan           |
| 6  | Menu Altenatif |                          | memilih tahun         | 94.4433; Nilai Integritas =          | menampilkan alternatif         |
|    |                | 3                        | kemudian mengklik     | 93.89; Nilai Komitmen =              | beserta nilai-nilai alternatif |
|    |                |                          | lanjut lalu mengisi   | 93.7483; Nilai Disiplin =            | yang sudah ditambahkan         |
|    |                |                          | nilai alternatif dan  | 93.7483; Nilai Kerjasama =           |                                |
|    |                | 1. Ta <mark>m</mark> bah | mengklik simpan       | 93.7483.                             |                                |
|    |                | Alternatif               | b. Tidak memilih      |                                      |                                |
|    |                |                          | nama pegawai yang     | Nama pegawai dan/atau                |                                |
|    |                |                          | akan digunakan        | Tahun dan/atau Nilai SKP             |                                |
|    |                |                          | sebagai alternatif,   | dan/atau Nilai Orientasi             |                                |
|    |                |                          | dan/atau tidak        | Pelayanan dan/atau Nilai             | Menampilkan peringatan         |
|    |                |                          | memilih tahun KS      | Integritas dan/atau Nilai            | field tidak boleh kosong       |
|    |                |                          | kemudian mengklik     | Komitmen dan/atau Nilai              |                                |
|    |                |                          | lanjut lalu tidak     | Disiplin dan/atau Nilai              |                                |
|    |                |                          | mengisi salah         | Kerjasama = (kosong)                 |                                |
|    |                |                          | satu/semua nilai      |                                      |                                |

|                                   | alternatif dan<br>mengklik simpan                     |                                     |                                                                                                    |
|-----------------------------------|-------------------------------------------------------|-------------------------------------|----------------------------------------------------------------------------------------------------|
|                                   | TAS PENDI                                             | IKAN                                |                                                                                                    |
| 2. Hapus<br>Alternatif            | Memilih tombol<br>hapus pada salah<br>satu alternatif | NIK =<br>1991113020150812001        | Menampilkan pesan<br>konfirmasi untuk menghapus<br>data                                                                   |
| 3. Pencarian<br>Alternatif        | Mengisi kotak<br>pencarian dengan<br>kata kunci       | kata kunci =<br>1991113020150812001 | Menampilkan alternatif<br>beserta nilai-nilai alternatif,<br>dan tahun sesuai dengan kata<br>kunci atau tahun yang dicari |
| 5. Cetak<br>Laporan<br>Alternatif | Memilih tombol<br>cetak                               |                                     | Menampilkan halaman cetak<br>laporan alternatif                                                                           |
|                                   |                                                       |                                     |                                                                                                    |

# VII. Pengujian Menu Nilai Bobot Alternatif WP

| No | Menu                             | Sub Menu                                | Skenario<br>Pengujian                                   | T <mark>e</mark> st Case     | Hasil yang diharapkan                                          |
|----|----------------------------------|-----------------------------------------|---------------------------------------------------------|------------------------------|----------------------------------------------------------------|
| 7  | Menu Nilai Bobot<br>Altenatif WP | 1. Ubah Nilai<br>Bobot<br>Alternatif WP | a. Memilih tombol<br>ubah pada salah satu<br>alternatif | NIK =<br>1991113020150812001 | Diarahkan ke halaman ubah<br>data nilai bobot alternatif<br>WP |

|  |                                                     | b. Mengubah tahun<br>dan/atau nilai-nilai<br>bobot alternatif lalu<br>mengklik simpan                           | tahun = 2020                                                      | Diarahkan ke halaman nilai<br>bobot alternatif WP dan<br>menampilkan alternatif dan<br>nilai bobot alternatif setiap<br>kriteria yang telah diubah |
|--|-----------------------------------------------------|----------------------------------------------------------------------------------------------------|-------------------------------------------------------------------|----------------------------------------------------------------------------------------------------|
|  |                                                     | c. Mengubah tahun<br>dan/atau nilai-nilai<br>bobot alternatif<br>dengan isian kosong<br>lalu mengklik<br>simpan | tahun d <mark>an/atau nilai bobot</mark><br>alternatif = (kosong) | Menampilkan peringatan<br>field tidak boleh kosong                                                                                                 |
|  | 2. Pencarian<br>Nilai Bobot<br>Alternatif WP        | Mengisi kotak<br>pencarian dengan<br>kata kunci                                                                 | kata kunci =<br>1991113020150812001                               | Menampilkan alternatif<br>beserta nilai-nilai alternatif,<br>dan tahun sesuai dengan kata<br>kunci atau tahun yang dicari                          |
|  | 3. Cetak<br>Laporan Nilai<br>Bobot<br>Alternatif WP | Memilih tombol<br>cetak                                                                                         |                                                                   | Diarahkan ke halaman cetak<br>alternatif beserta nilai bobot<br>alternatif WP setiap kriteria<br>sesuai dengan pencarian<br>yang dilakukan         |

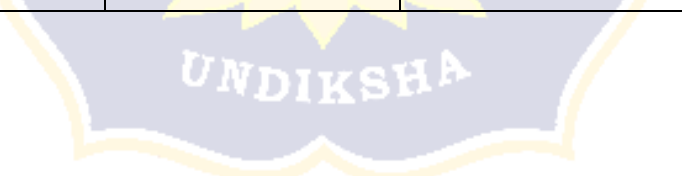

VIII. Pengujian Menu Perhitungan WP

| No | Menu                | Sub Menu      | Skenario<br>Pengujian                  | Test Case    | Hasil yang diharapkan                                                                                                    |
|----|---------------------|---------------|----------------------------------------|--------------|----------------------------------------------------------------------------------------------------|
| 8  | Menu Perhitungan WP | Memilih tahun | a. Memilih salah<br>satu pilihan tahun | tahun = 2021 | Diarahkan ke halaman<br>perhitungan yang<br>menampilkan detail<br>perhitungan metode AHP-<br>WP hingga peringkat Tenaga<br>Kependidikan Non PNS<br>teladan sesuai dengan pilihan<br>tahun |
|    |                     | RAIND         | b. Cetak Laporan<br>Perhitungan        | ESHA         | Diarahkan ke halaman cetak<br>hasil peringkat Tenaga<br>Kependidikan Non PNS<br>teladan sesuai dengan pilihan<br>tahun                                                                    |

# IX. Pengujian Menu Password

| No | Menu          | Sub Menu      | Skenario<br>Pengujian                                                                                      | Test Case                                                                                     | Hasil yang diharapkan                         |
|----|---------------|---------------|----------------------------------------------------------------------------------------------------|-----------------------------------------------------------------------------------------------|-----------------------------------------------|
| 9  | Menu Password | Ubah Password | a. Menginput isian<br>password lama,<br>password baru, dan<br>konfirmasi<br>password baru<br>dengan sesuai | password lama = admin;<br>password baru = admin123;<br>konfirmasi password baru =<br>admin123 | Menampilkan pesan<br>password berhasil diubah |

| b<br>k<br>p<br>d      | b. Tidak menginput<br>kolom isian<br>password lama<br>dengan sesuai                                                                                              | password lama = admin1;<br>password baru = admin123;<br>konfirmasi password baru =<br>admin 123 | Menampilkan pesan<br>password lama salah                                          |
|-----------------------|----------------------------------------------------------------------------------------------------|-------------------------------------------------------------------------------------------------|-----------------------------------------------------------------------------------|
| c<br>k<br>F<br>k<br>g | c. Tidak menginput<br>kolom isian<br>password baru dan<br>konfirmasi<br>password baru<br>dengan sesuai                                                           | password lama = admin;<br>password baru = admin123;<br>konfirmasi password baru =<br>admin1     | Menampilkan pesan<br>password baru dan<br>konfirmasi password baru<br>tidak sama. |
|                       | d. Jika pengguna<br>tidak mengisi atau<br>mengosongkan<br>salah satu/semua<br>dari kolom isian<br>password lama,<br>password baru, dan<br>konfirmasi<br>password | password lama dan/atau<br>password baru dan/atau<br>konfirmasi password baru =<br>(kosong)      | Menampikan pesan field<br>tidak boleh kosong                                      |

# X. Pengujian Menu Logout

| No | Menu        | Sub Menu                  | Skenario KS<br>Pengujian | Test Case | Hasil yang diharapkan                                     |
|----|-------------|---------------------------|--------------------------|-----------|-----------------------------------------------------------|
| 10 | Menu Logout | 1. Memilih<br>menu logout | a. Memilih tombol<br>ok  | -         | Melakukan proses logout dan<br>diarahkan ke halaman login |

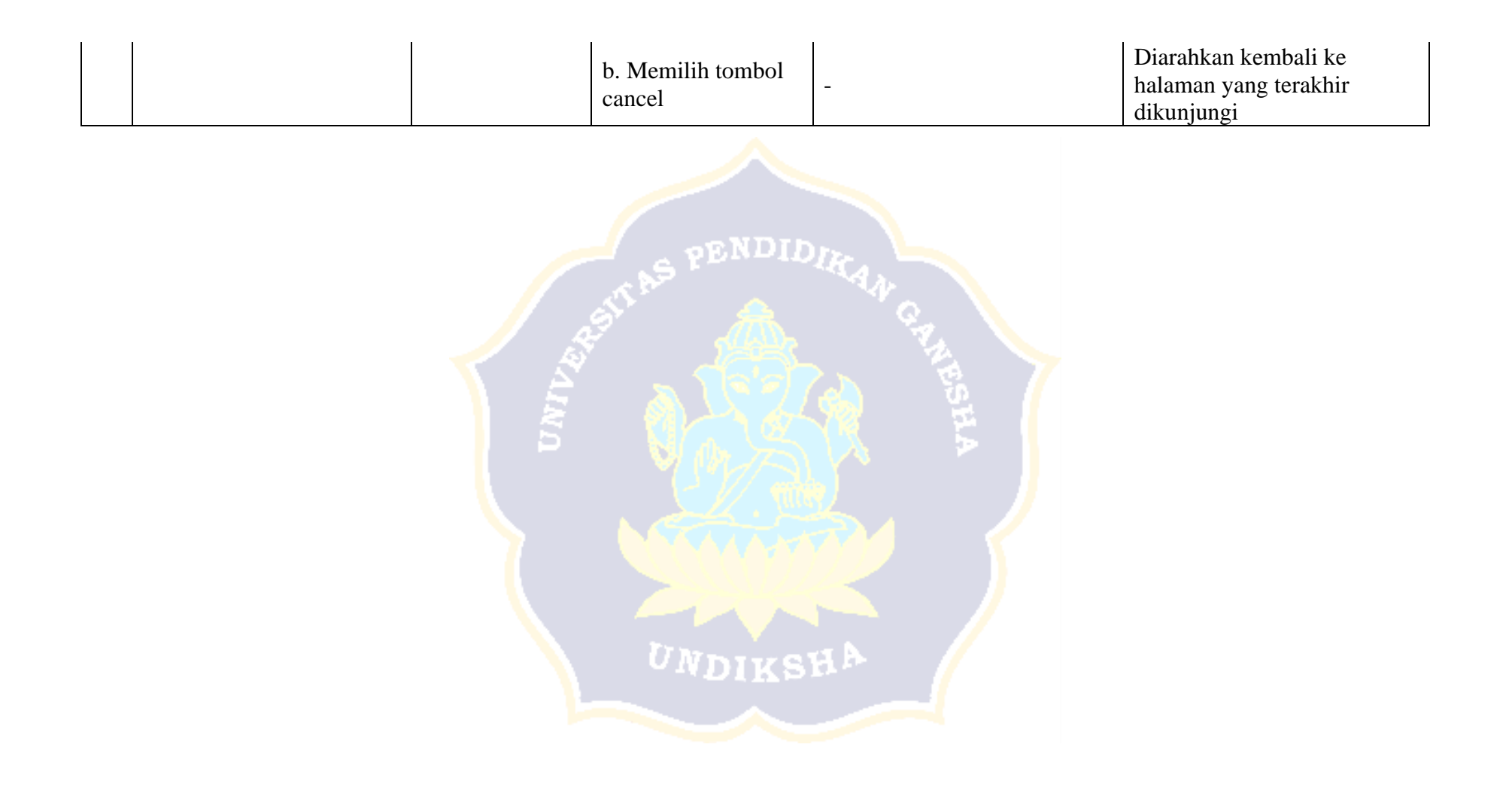

Form Angket Pengujian Kotak Hitam (*Black Box*) SPK Pemilihan Tenaga Kependidikan Non PNS Teladan Universitas Udayana

| Nama    | : Anak Agung  | Sur Ambarawati |
|---------|---------------|----------------|
| NIP     | : 19820905200 | 9122002        |
| Jabatan | : Penselola k | cepawaian      |
| Unit    | . SDM         |                |

1. Pengujian Menu Login

.i .e

| No  | Menu       | Sub Menu              | H      | asil Pe | engujiar | 1 |
|-----|------------|-----------------------|--------|---------|----------|---|
| 1   | Menu Login | Login/masuk ke sistem | Sesuai | ~       | Tidak    |   |
| Kor | nentar:    |                       |        |         |          |   |
|     |            |                       |        |         |          |   |
|     |            |                       |        |         |          |   |
|     |            |                       |        |         |          |   |

2. Pengujian Menu Unit/Fakultas

| 2 Menu Unit/ | Fakultas | 1. Tambah Unit/Fakultas<br>2. Ubah Unit/Fakultas | Sesuai 🔽 Tidak   |
|--------------|----------|--------------------------------------------------|------------------|
|              |          | 2. Ubah Unit/Fakultas                            | Samai II Tidat   |
|              |          |                                                  |                  |
|              |          | 3. Hapus Unit/Fakultas                           | Sesuai 🔽 Tidak 🗌 |
|              |          | 4. Pencarian Unit/Fakultas                       | Sesuai 🗹 Tidak 🗌 |
|              |          | 5. Cetak Unit/Fakultas                           | Sesuai 🖂 Tidak 🗌 |

## 3. Pengujian Menu Pegawai

۰., <sup>1</sup>.,

| No  | Nama Pengujian | Kondisi              | Hasil Pengujian  |
|-----|----------------|----------------------|------------------|
| 3 1 | Menu Pegawai   | 1. Tambah Pegawai    | Sesuai 🗹 Tidak 🗌 |
|     |                | 2. Ubah Pegawai      | Sesuai 🗸 Tidak 🗌 |
|     |                | 3. Hapus Pegawai     | Sesuai 🔽 Tidak 🗌 |
|     |                | 4. Pencarian Pegawai | Sesuai 🗹 Tidak 🗌 |
|     |                | 5. Import Pegawai    | Sesuai 📝 Tidak 🗌 |
|     |                | 6. Cetak Pegawai     | Sesuai 🖂 Tidak 🗌 |
| Kom | entar:         |                      |                  |

## 4. Pengujian Menu Kriteria

| No  | Nama Pengujian | Kondisi               | Hasil Pengujian  |
|-----|----------------|-----------------------|------------------|
| 4 N | 1enu Kriteria  | 1. Tambah Kriteria    | Sesuai 🗸 Tidak 🗌 |
|     |                | 2. Ubah Kriteria      | Sesuai 🔽 Tidak 🗌 |
|     |                | 3. Hapus Kriteria     | Sesuai 🗁 Tidak 🗌 |
|     |                | 4. Pencarian Kriteria | Sesuai 🗹 Tidak 🗌 |
|     |                | 5. Cetak Kriteria     | Sesuai 🗹 Tidak 🗌 |

## 5. Pengujian Menu Nilai Bobot Kriteria

• , ' ,

| No | Nama Pengujian            | Kondisi                           | Hasil Pengujian  |
|----|---------------------------|-----------------------------------|------------------|
| 5  | Menu Nilai Bobot Kriteria | 1. Penentuan Nilai Bobot Kriteria | Sesuai 🗸 Tidak 🗌 |
|    |                           | 2. Hitung Geomean                 | Sesuai 🖂 Tidak 🗌 |

## 6. Pengujian Menu Alternatif

| No  | Nama Pengujian | Kondisi                                     | Hasil Pengujian  |
|-----|----------------|---------------------------------------------|------------------|
| 6   | Menu Altenatif | 1. Tambah Alternatif beserta Nilai<br>Bobot | Sesuai 🗹 Tidak 🗌 |
|     |                | 2. Hapus Alternatif                         | Sesuai 🔽 Tidak 🗌 |
|     |                | 3. Pencarian Alternatif                     | Sesuai 🔽 Tidak 🗌 |
|     |                | 4. Cetak Alternatif                         | Sesuai 🖂 Tidak 🗌 |
| Kon | mentar:        | 1                                           |                  |

## 7. Pengujian Menu Nilai Bobot Alternatif WP

 $e^{-2}$ 

| No | Nama Pengujian             | Kondisi                             | 1      | Hasil | Pengujia | n |
|----|----------------------------|-------------------------------------|--------|-------|----------|---|
| 7  | Menu Nilai Bobot Altenatif | 1. Ubah Nilai Bobot Alternatif      | Sesuai | V     | Tidak    |   |
|    |                            | 2. Pencarian Nilai Bobot Alternatif | Sesuai | ~     | Tidak    |   |
|    |                            | 3. Cetak Nilai Bobot Alternatif     | Sesuai |       | Tidak    |   |

#### 8. Pengujian Menu Nilai Bobot Alternatif Fuzzy

| No | Nama Pengujian                      | Kondisi                                      |        | Hasil I | Pengujian | n |
|----|-------------------------------------|----------------------------------------------|--------|---------|-----------|---|
| 8  | Menu Nilai Bobot Altenatif<br>Fuzzy | 1. Ubah Nilai Bobot Alternatif Fuzzy         | Sesuai |         | Tidak     |   |
|    |                                     | 2. Pencarian Nilai Bobot Alternatif<br>Fuzzy | Sesuai | ~       | Tidak     |   |
|    |                                     | 3. Cetak Nilai Bobot Alternatif Fuzzy        | Sesuai | 4       | Tidak     |   |

# 9. Pengujian Menu Perhitungan WP

| 9 Menu Perhitungan WP 1. Menampilkan Perhitungan Berdasarkan Pilihan Tahun Sesuai 📿 Tidak 🤇 | 9 Menu Perhitungan WP 1. Menampilkan Perhitungan Berdasarkan Pilihan Tahun Sesuai 🔽 Tidak 🗌 Komentar: | 9 Menu Perhitungan WP 1. Menampilkan Perhitungan Berdasarkan Pilihan Tahun Sesuai 🖸 Tidak 🗌 Komentar: | No  | Nama Pengujian      | Kondisi                                                 |        | Hasil | Pengujiar | 1 |
|---------------------------------------------------------------------------------------------|----------------------------------------------------------------------------------------------------|----------------------------------------------------------------------------------------------------|-----|---------------------|---------------------------------------------------------|--------|-------|-----------|---|
| Komentar:                                                                                   | Komentar:                                                                                             | Komentar:                                                                                             | 9   | Menu Perhitungan WP | 1. Menampilkan Perhitungan<br>Berdasarkan Pilihan Tahun | Sesuai | V     | Tidak     |   |
|                                                                                             |                                                                                                    |                                                                                                    | Kor | nentar:             |                                                         |        |       | _         |   |

#### 10. Pengujian Menu Perhitungan Fuzzy

 $e^{-1}$ 

| No | Nama Pengujian         | Kondisi                                                 |        | Hasil | Pengujian | 1 |
|----|------------------------|---------------------------------------------------------|--------|-------|-----------|---|
| 10 | Menu Perhitungan Fuzzy | 1. Menampilkan Perhitungan<br>Berdasarkan Pilihan Tahun | Sesuai |       | Tidak     |   |

#### 11. Pengujian Menu Password

| 11     Menu Password     1. Ubah Password     Sesuai     Tidak       Komentar: | Menu Password 1. Ubah Password Sesuai 📿 Tidak mentar: | No | Nama Pengujian | Kondisi           | Hasil Pengujian |  |         |  |  |
|--------------------------------------------------------------------------------|-------------------------------------------------------|----|----------------|-------------------|-----------------|--|---------|--|--|
| Komentar:                                                                      | mentar:                                               | 11 | Menu Password  | 1. Ubah Password  | Sesuai          |  | Tidak   |  |  |
| KUIIKUMI.                                                                      |                                                       | 11 | nentar         | 1. 000011 0350010 | Sestan          |  | - Addit |  |  |
|                                                                                |                                                       | 01 | nentar         |                   |                 |  |         |  |  |
|                                                                                |                                                       | 01 | ionai.         |                   |                 |  |         |  |  |

#### 12. Pengujian Menu Logout

| No  | Nama Pengujian | Kondisi                      |        | Hasil Pengujian |       |  |  |
|-----|----------------|------------------------------|--------|-----------------|-------|--|--|
| 12  | Menu Logout    | 1. Logout/keluar dari Sistem | Sesuai | N               | Tidak |  |  |
| Koi | mentar:        |                              |        |                 | -     |  |  |
|     |                |                              |        |                 |       |  |  |
|     |                |                              |        |                 |       |  |  |

Badung 10 Mei 2022

Aust Agung Sri Ambarawati

)

# Lampiran 10 Angket Blackbox Testing Responden 1

# Form Angket Pengujian Kotak Hitam (*Black Box*) SPK Pemilihan Tenaga Kependidikan Non PNS Teladan Universitas Udayana

| Nama    | . 13. Dedy Purnawon        |
|---------|----------------------------|
| NIP     | 1384031720130712001        |
| Jabatan | Pengeloh Doto kepegowoion  |
| Unit    | Begion Sumber Doya Monusia |

## 1. Pengujian Menu Login

| No  | Menu                     | Menu Sub Menu         | Hasil Pengujian |   |       | 1 |
|-----|--------------------------|-----------------------|-----------------|---|-------|---|
| 1   | Menu Login               | Login/masuk ke sistem | Sesuai          | V | Tidak |   |
| Kor | nentar:<br>Sudoh Sesulau | i dan bergalan baik   | •               |   |       |   |

#### 2. Pengujian Menu Unit/Fakultas

| No | Menu               | Sub Menu                   | Hasil Pengujian  |
|----|--------------------|----------------------------|------------------|
| 2  | Menu Unit/Fakultas | I. Tambah Unit/Fakultas    | Sesuai 🗹 Tidak 🗌 |
|    |                    | 2. Ubah Unit/Fakultas      | Sesuai 🗹 Tidak 🗌 |
|    |                    | 3. Hapus Unit/Fakultas     | Sesuai 🗹 Tidak 🗌 |
|    |                    | 4. Pencarian Unit/Fakultas | Sesuai 🗹 Tidak 🗌 |
|    |                    | 5. Cetak Unit/Fakultas     | Sesuai 🗹 Tidak 🗌 |
| Ko | mentar:            |                            |                  |
|    | sudah s            | esuai dan berjala          | an box k         |

## 3. Pengujian Menu Pegawai

| No | Nama Pengujian     | Kondisi              | Hasil Pengujian  |
|----|--------------------|----------------------|------------------|
| 3  | Menu Pegawai       | 1. Tambah Pegawai    | Sesuai 🗹 Tidak 🗌 |
|    |                    | 2. Ubah Pegawai      | Sesuai 🗹 Tidak 🗌 |
|    |                    | 3. Hapus Pegawai     | Sesuai 🗹 Tidak 🗌 |
|    |                    | 4. Pencarian Pegawai | Sesuai 🗹 Tidak 🗌 |
|    |                    | 5. Import Pegawai    | Sesuai 🗹 Tidak 🗌 |
|    |                    | 6. Cetak Pegawai     | Sesuai 🗹 Tidak 🗌 |
| Ko | mentar:<br>Sudah s | cesuai dan perja     | lan baile        |

#### 4. Pengujian Menu Kriteria

| No  | <ul> <li>Nama Pengujian</li> <li>Menu Kriteria</li> </ul> | ama Pengujian Kondisi |             | gujian |
|-----|-----------------------------------------------------------|-----------------------|-------------|--------|
| 4 N | Menu Kriteria                                             | 1. Tambah Kriteria    | Sesuai 🗹 Ti | idak   |
|     |                                                           | 2. Ubah Kriteria      | Sesuai 🗹 Ti | idak 🗌 |
|     |                                                           | 3. Hapus Kriteria     | Sesuai 🗹 Ti | idak   |
|     |                                                           | 4. Pencarian Kriteria | Sesuai 🗹 Ti | idak   |
|     |                                                           | 5. Cetak Kriteria     | Sesuai 🗹 Ti | idak   |
| Kom | scenar                                                    |                       |             |        |

## 5. Pengujian Menu Nilai Bobot Kriteria

| No | Nama Pengujian            | Kondisi                           | Hasil Pengujian |   |       |  |
|----|---------------------------|-----------------------------------|-----------------|---|-------|--|
| 5  | Menu Nilai Bobot Kriteria | 1. Penentuan Nilai Bobot Kriteria | Sesuai          | V | Tidak |  |
|    |                           | 2. Hitung Geomean                 | Sesuai          | 4 | Tidak |  |
| Ko | nientar:<br>Suddh S       | esnai                             |                 |   |       |  |

#### 6. Pengujian Menu Alternatif

| No | Nama Pengujian | Kondisi                                     | Hasil Pengujian  |  |  |  |
|----|----------------|---------------------------------------------|------------------|--|--|--|
| 6  | Menu Altenatif | 1. Tambah Alternatif beserta Nilai<br>Bobot | Sesuai 🗹 Tidak [ |  |  |  |
|    |                | 2. Hapus Alternatif                         | Sesuai 📝 Tidak 🗌 |  |  |  |
|    |                | 3. Pencarian Alternatif                     | Sesuai 🗹 Tidak 🗌 |  |  |  |
|    |                | 4. Cetak Alternatif                         | Sesuai Tidak     |  |  |  |

## 7. Pengujian Menu Nilai Bobot Alternatif WP

. . .

| No  | Nama Pengujian             | Kondisi                             | Hasil Pengujian |   |       | n |
|-----|----------------------------|-------------------------------------|-----------------|---|-------|---|
| 7   | Menu Nilai Bobot Altenatif | 1. Ubah Nilai Bobot Alternatif      | Sesuai          | 7 | Tidak |   |
|     |                            | 2. Pencarian Nilai Bobot Alternatif | Sesuai          | V | Tidak |   |
|     |                            | 3. Cetak Nilai Bobot Alternatif     | Sesuai          | V | Tidak |   |
| Koi | nentar:<br>Sudah           | cesuai                              |                 |   |       |   |

## 8. Pengujian Menu Nilai Bobot Alternatif Fuzzy

| No  | Nama Pengujian                      | Kondisi                                      | Hasil Pengujian |   |       |  |
|-----|-------------------------------------|----------------------------------------------|-----------------|---|-------|--|
| 8   | Menu Nilai Bobot Altenatif<br>Fuzzy | 1. Ubah Nilai Bobot Alternatif Fuzzy         | Sesuai          | 5 | Tidak |  |
|     |                                     | 2. Pencarian Nilai Bobot Alternatif<br>Fuzzy | Sesuai          | V | Tidak |  |
|     |                                     | 3. Cetak Nilai Bobot Alternatif Fuzzy        | Sesuai          | 1 | Tidak |  |
| Koi | nentar:                             | PSILA                                        |                 |   |       |  |

## 9. Pengujian Menu Perhitungan WP

| No  | Nama Pengujian      | Kondisi                                                 |        | Hasil | Pengujia | n |
|-----|---------------------|---------------------------------------------------------|--------|-------|----------|---|
| 9   | Menu Perhitungan WP | 1. Menampilkan Perhitungan<br>Berdasarkan Pilihan Tahun | Sesuai | V     | Tidak    |   |
| Koi | nentar:             |                                                         |        |       |          |   |
|     | Cr. dah             | (QUADA                                                  |        |       |          |   |

| 2. 2 |
|------|

10. Pengujian Menu Perhitungan Fuzzy

| No | Nama Pengujian         | Kondisi                                                 | Hasil Pengujian  |
|----|------------------------|---------------------------------------------------------|------------------|
| 10 | Menu Perhitungan Fuzzy | 1. Menampilkan Perhitungan<br>Berdasarkan Pilihan Tahun | Sesuai 🗹 Tidak 🗌 |
| Ko | rentar:<br>Sudan       | sesuai                                                  |                  |

11. Pengujian Menu Password

| No        | Nama Pengujian | Kondisi          | 1      | Hasil Pengujian |  |
|-----------|----------------|------------------|--------|-----------------|--|
| 11        | Menu Password  | 1. Ubah Password | Sesuai | Tidak           |  |
| Komentar: | nentar:        | CRSWON           |        |                 |  |

12. Pengujian Menu Logout

| No  | Nama Pengujian      | Kondisi                      | Hasil Pengujian  |
|-----|---------------------|------------------------------|------------------|
| 12  | Menu Logout         | 1. Logout/keluar dari Sistem | Sesuai 🗹 Tidak 🗌 |
| Kor | nentar:<br>SUDduh s | ecuoi                        |                  |

Badyng 9 Mel 2022 (13. Dedy Purnowon )

Lampiran 11 Angket Blackbox Testing Responden 2

Form Angket Pengujian Kotak Hitam (*Black Box*) SPK Pemilihan Tenaga Kependidikan Non PNS Teladan Universitas Udayana

| Nama    | : 1 Gede Made Habibi Sudewa |
|---------|-----------------------------|
| NIP     | 1979 0110 2014 091 003      |
| Jabatan | : Analis SDM Aparatur       |
| Unit    | SOM                         |

1. Pengujian Menu Login

1 1

| No       | Menu       | Sub Menu              | Hasil I  | Pengujian |
|----------|------------|-----------------------|----------|-----------|
| 1        | Menu Login | Login/masuk ke sistem | Sesuai 🗸 | Tidak     |
| l<br>Kor | Menu Login | Login/masuk ke sistem | Sesuai 🗸 | Tidak     |
| nentar:  |            |                       |          |           |
|          |            |                       |          |           |
|          |            |                       |          |           |
|          |            |                       |          |           |
|          |            |                       |          |           |

2. Pengujian Menu Unit/Fakultas

| No | Menu               | Sub Menu                   | Hasil Pengujian  |
|----|--------------------|----------------------------|------------------|
| 2  | Menu Unit/Fakultas | 1. Tambah Unit/Fakultas    | Sesuai 🗹 Tidak 🗌 |
|    |                    | 2. Ubah Unit/Fakultas      | Sesuai 🔽 Tidak 🗌 |
|    |                    | 3. Hapus Unit/Fakultas     | Sesuai 🗹 Tidak 🗌 |
|    |                    | 4. Pencarian Unit/Fakultas | Sesuai 🗹 Tidak 🗌 |
|    |                    | 5. Cetak Unit/Fakultas     | Sesuai 🗹 Tidak 🗌 |
| Ko | nentar:            |                            |                  |
|    |                    |                            |                  |

## 3. Pengujian Menu Pegawai

et it

| No  | Nama Pengujian | Kondisi              | Hasil Pengujian  |
|-----|----------------|----------------------|------------------|
| 3 1 | Menu Pegawai   | 1. Tambah Pegawai    | Sesuai 🗹 Tidak 🗌 |
|     |                | 2. Ubah Pegawai      | Sesuai 🖓 Tidak 🗌 |
|     |                | 3. Hapus Pegawai     | Sesuai 🔽 Tidak 🗌 |
|     |                | 4. Pencarian Pegawai | Sesuai 🔽 Tidak 🗌 |
|     |                | 5. Import Pegawai    | Sesuai 🖌 Tidak 🗌 |
|     |                | 6. Cetak Pegawai     | Sesuai 🗹 Tidak 🗌 |
| Kom | entar:         |                      |                  |
|     |                |                      |                  |

#### 4. Pengujian Menu Kriteria

| No  | Nama Pengujian | Kondisi               | Hasil Pengujian  |   |
|-----|----------------|-----------------------|------------------|---|
| 4   | Menu Kriteria  | 1. Tambah Kriteria    | Sesuai 🗹 Tidak 🗌 |   |
|     |                | 2. Ubah Kriteria      | Sesuai 🗹 Tidak 🗌 |   |
|     |                | 3. Hapus Kriteria     | Sesuai 🗹 Tidak 🗌 |   |
|     |                | 4. Pencarian Kriteria | Sesuai 🗹 Tidak 🗌 |   |
|     |                | 5. Cetak Kriteria     | Sesuai 🗹 Tidak 🗌 | _ |
| Koi | nentar:        |                       |                  |   |

## 5. Pengujian Menu Nilai Bobot Kriteria

| No | Nama Pengujian            | Kondisi                           |        | Hasil | Pengujia | 1 |
|----|---------------------------|-----------------------------------|--------|-------|----------|---|
| 5  | Menu Nilai Bobot Kriteria | 1. Penentuan Nilai Bobot Kriteria | Sesuai |       | Tidak    |   |
|    |                           | 2. Hitung Geomean                 | Sesuai | 7     | Tidak    |   |

## 6. Pengujian Menu Alternatif

| No  | Nama Pengujian | Kondisi                                     | Hasil Pengujian  |
|-----|----------------|---------------------------------------------|------------------|
| 6   | Menu Altenatif | 1. Tambah Alternatif beserta Nilai<br>Bobot | Sesuai 🔽 Tidak 🗌 |
|     |                | 2. Hapus Alternatif                         | Sesuai 📝 Tidak 🗌 |
|     |                | 3. Pencarian Alternatif                     | Sesuai 🗾 Tidak 🗌 |
|     |                | 4. Cetak Alternatif                         | Sesuai 🔽 Tidak 🗌 |
| Koi | mentar:        |                                             |                  |

 $\sim d$ 

## 7. Pengujian Menu Nilai Bobot Alternatif WP

. .

| No | Nama Pengujian             | Kondisi                             |        | Hasil        | Pengujia | n |
|----|----------------------------|-------------------------------------|--------|--------------|----------|---|
| 7  | Menu Nilai Bobot Altenatif | 1. Ubah Nilai Bobot Alternatif      | Sesuai |              | Tidak    |   |
|    |                            | 2. Pencarian Nilai Bobot Alternatif | Sesuai | $\checkmark$ | Tidak    |   |
|    |                            | 3. Cetak Nilai Bobot Alternatif     | Sesuai | $\checkmark$ | Tidak    |   |
| Ko | nentar:                    |                                     |        |              |          |   |

## 8. Pengujian Menu Nilai Bobot Alternatif Fuzzy

| No | Nama Pengujian                      | Nama Pengujian Kondisi                       |        | Hasil Pengujian |       |  |
|----|-------------------------------------|----------------------------------------------|--------|-----------------|-------|--|
| 8  | Menu Nilai Bobot Altenatif<br>Fuzzy | 1. Ubah Nilai Bobot Alternatif Fuzzy         | Sesuai |                 | Tidak |  |
|    |                                     | 2. Pencarian Nilai Bobot Alternatif<br>Fuzzy | Sesuai | 2               | Tidak |  |
|    |                                     | 3. Cetak Nilai Bobot Alternatif Fuzzy        | Sesuai | ~               | Tidak |  |
| Ko | nentar:                             |                                              |        |                 |       |  |

## 9. Pengujian Menu Perhitungan WP

| No  | Nama Pengujian      | Kondisi                                                 | Hasil Pengujian |   |       |  |
|-----|---------------------|---------------------------------------------------------|-----------------|---|-------|--|
| 9   | Menu Perhitungan WP | 1. Menampilkan Perhitungan<br>Berdasarkan Pilihan Tahun | Sesuai          | 2 | Tidak |  |
| Kor | nentar:             |                                                         |                 |   |       |  |
|     |                     |                                                         |                 |   |       |  |
|     |                     |                                                         |                 |   |       |  |

#### 10. Pengujian Menu Perhitungan Fuzzy

. . •

|                                                                                               | 1. Menampilkan Perhitungan Sesuai Tidak T |
|-----------------------------------------------------------------------------------------------|-------------------------------------------|
| 10 Menu Perhitungan Fuzzy I. Menampilkan Perhitungan Berdasarkan Pilihan Tahun Sesuai Didak [ | Berdasarkan Pilihan Tahun                 |

# 11. Pengujian Menu Password

#### 12. Pengujian Menu Logout

| <br>engujian | Hasil I   |        | Kondisi                      | Nama Pengujian Kono |    |  |
|--------------|-----------|--------|------------------------------|---------------------|----|--|
| Tidak        |           | Sesuai | 1. Logout/keluar dari Sistem | Menu Logout         | 12 |  |
| Tidak        | $\square$ | Sesuai | 1. Logout/keluar dari Sistem | Menu Logout         | 12 |  |

...Jimbaran g nei 2022

( | logde Made Habibi Sudewa)

Lampiran 12 Angket Blackbox Testing Responden 3

Form Angket Pengujian Kotak Hitam (*Black Box*) SPK Pemilihan Tenaga Kependidikan Non PNS Teladan Universitas Udayana

| Nama    | : I MADE SUDANA              |
|---------|------------------------------|
| NIP     | : 1966:231 1988031357        |
| Jabatan | : Pengadminutrui KEPEGAWAIAN |
| Unit    | : Kp. / SDM                  |

1. Pengujian Menu Login

w . Y

| Tidak |
|-------|
|       |
|       |
|       |
|       |
|       |
|       |

| 2. | Pengujian | Menu | Unit/Fakultas |  |
|----|-----------|------|---------------|--|
|    |           |      |               |  |

| No | Menu               | Sub Menu                   | Hasil    | Pengujian |
|----|--------------------|----------------------------|----------|-----------|
| 2  | Menu Unit/Fakultas | 1. Tambah Unit/Fakultas    | Sesuai 🗸 | Tidak     |
|    |                    | 2. Ubah Unit/Fakultas      | Sesuai 🗸 | Tidak     |
|    |                    | 3. Hapus Unit/Fakultas     | Sesuai 🗸 | Tidak     |
|    |                    | 4. Pencarian Unit/Fakultas | Sesuai 🗸 | Tidak     |
|    |                    | 5. Cetak Unit/Fakultas     | Sesuai 🗸 | Tidak     |

## 3. Pengujian Menu Pegawai

| No  | Nama Pengujian | Kondisi              | Hasil Pengujian  |
|-----|----------------|----------------------|------------------|
| 3 N | Menu Pegawai   | 1. Tambah Pegawai    | Sesuai 🗸 Tidak 🗌 |
|     |                | 2. Ubah Pegawai      | Sesuai 🔽 Tidak 🗌 |
|     |                | 3. Hapus Pegawai     | Sesuai 🗸 Tidak 🗌 |
|     |                | 4. Pencarian Pegawai | Sesuai 🗹 Tidak 🗌 |
|     |                | 5. Import Pegawai    | Sesuai 🗹 Tidak 🗌 |
|     |                | 6. Cetak Pegawai     | Sesuai 🗹 Tidak 🗌 |
| Kom | entar:         |                      |                  |

#### 4. Pengujian Menu Kriteria

| No  | Nama Pengujian | Kondisi               | Hasil Pengujian  |
|-----|----------------|-----------------------|------------------|
| 4   | Menu Kriteria  | 1. Tambah Kriteria    | Sesuai 🗸 Tidak 🗌 |
|     |                | 2. Ubah Kriteria      | Sesuai 🗹 Tidak 🗌 |
|     |                | 3. Hapus Kriteria     | Sesuai 🗹 Tidak 🗌 |
|     |                | 4. Pencarian Kriteria | Sesuai 🗹 Tidak 🗌 |
|     |                | 5. Cetak Kriteria     | Sesuai 🗹 Tidak 🗌 |
| Kor | nentar:        |                       |                  |
|     |                |                       |                  |

## 5. Pengujian Menu Nilai Bobot Kriteria

· · · · ·

| No | Nama Pengujian            | Kondisi                           |        | Hasil        | Pengujia | n |
|----|---------------------------|-----------------------------------|--------|--------------|----------|---|
| 5  | Menu Nilai Bobot Kriteria | 1. Penentuan Nilai Bobot Kriteria | Sesuai | $\checkmark$ | Tidak    |   |
|    |                           | 2. Hitung Geomean                 | Sesuai |              | Tidak    |   |

## 6. Pengujian Menu Alternatif

| No | Nama Pengujian | Kondisi                                     | Hasil P  | engujian |
|----|----------------|---------------------------------------------|----------|----------|
| 6  | Menu Altenatif | 1. Tambah Alternatif beserta Nilai<br>Bobot | Sesuai 🔽 | Tidak    |
|    |                | 2. Hapus Alternatif                         | Sesuai 🗸 | Tidak    |
|    |                | 3. Pencarian Alternatif                     | Sesuai 🗹 | Tidak    |
|    |                | 4. Cetak Alternatif                         | Sesuai   | Tidak    |

## 7. Pengujian Menu Nilai Bobot Alternatif WP

. 7

| No | Nama Pengujian             | Kondisi                             |        | Hasil        | Pengujiar | ı |
|----|----------------------------|-------------------------------------|--------|--------------|-----------|---|
| 7  | Menu Nilai Bobot Altenatif | 1. Ubah Nilai Bobot Alternatif      | Sesuai | $\checkmark$ | Tidak     |   |
|    |                            | 2. Pencarian Nilai Bobot Alternatif | Sesuai | $\checkmark$ | Tidak     |   |
|    |                            | 3. Cetak Nilai Bobot Alternatif     | Sesuai | 1            | Tidak     |   |

# 8. Pengujian Menu Nilai Bobot Alternatif Fuzzy

| No  | Nama Pengujian                      | Kondisi                                      |        | Hasil P | engujiar | 1 |
|-----|-------------------------------------|----------------------------------------------|--------|---------|----------|---|
| 8   | Menu Nilai Bobot Altenatif<br>Fuzzy | 1. Ubah Nilai Bobot Alternatif Fuzzy         | Sesuai |         | Tidak    |   |
|     |                                     | 2. Pencarian Nilai Bobot Alternatif<br>Fuzzy | Sesuai |         | Tidak    |   |
|     |                                     | 3. Cetak Nilai Bobot Alternatif Fuzzy        | Sesuai | V       | Tidak    |   |
| Koi | nentar:                             |                                              |        |         |          |   |

# 9. Pengujian Menu Perhitungan WP

|           | vania i engujian | Kondisi                                                 |        | Hasil | Pengujiar | 1 |
|-----------|------------------|---------------------------------------------------------|--------|-------|-----------|---|
| 9 Menu Po | Perhitungan WP   | 1. Menampilkan Perhitungan<br>Berdasarkan Pilihan Tahun | Sesuai | V     | Tidak     |   |

#### 10. Pengujian Menu Perhitungan Fuzzy

. 7

| No   | Nama Pengujian         | Kondisi                                                 |        | Hasil | Pengujian | 1 |
|------|------------------------|---------------------------------------------------------|--------|-------|-----------|---|
| 10 N | Menu Perhitungan Fuzzy | 1. Menampilkan Perhitungan<br>Berdasarkan Pilihan Tahun | Sesuai |       | Tidak     |   |

#### 11. Pengujian Menu Password

## 12. Pengujian Menu Logout

| No | Nama Pengujian | Kondisi                      | Hasil Pengujian  |
|----|----------------|------------------------------|------------------|
| 12 | Menu Logout    | 1. Logout/keluar dari Sistem | Sesuai 🗹 Tidak 🗌 |

١

)

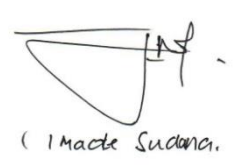

# Lampiran 13 Angket Blackbox Testing Responden 4

Form Angket Pengujian Kotak Hitam (*Black Box*) SPK Pemilihan Tenaga Kependidikan Non PNS Teladan Universitas Udayana

| Nama    | ETTE AOUS YORIANA                 |
|---------|-----------------------------------|
| NIP     | : 197608172005011002              |
| Jabatan | : ANAUS KEPEGA WATGON ATTLI MUPA. |
| Unit    | BABAN SOM BIPO UMU UNIV UPBYOND . |

1. Pengujian Menu Login

2 "

| Menu Sub Menu         | Hasil Pengujian       |                                    |  |
|-----------------------|-----------------------|------------------------------------|--|
| Login/masuk ke sistem | Sesuai 🗸              | Tidak                              |  |
| Login                 | Login/masuk ke sistem | Login Login/masuk ke sistem Sesuai |  |
|                       | Login/masuk ke sistem | Login/masuk ke sistem Sesuai       |  |

2. Pengujian Menu Unit/Fakultas

| No | Menu               | Sub Menu                   | Hasil Pengujian  |
|----|--------------------|----------------------------|------------------|
| 2  | Menu Unit/Fakultas | 1. Tambah Unit/Fakultas    | Sesuai 🗸 Tidak 🗌 |
|    |                    | 2. Ubah Unit/Fakultas      | Sesuai 🔽 Tidak 🗌 |
|    |                    | 3. Hapus Unit/Fakultas     | Sesuai 🗹 Tidak 🗌 |
|    |                    | 4. Pencarian Unit/Fakultas | Sesuai 🔽 Tidak 🗌 |
|    |                    | 5. Cetak Unit/Fakultas     | Sesuai 🔽 Tidak 🗌 |

## 3. Pengujian Menu Pegawai

| No  | Nama Pengujian | Kondisi              | Hasil Pengujian  |
|-----|----------------|----------------------|------------------|
| 3   | Menu Pegawai   | I. Tambah Pegawai    | Sesuai 🗸 Tidak 🗌 |
|     |                | 2. Ubah Pegawai      | Sesuai 🔽 Tidak 🗌 |
|     |                | 3. Hapus Pegawai     | Sesuai 🔽 Tidak 🗌 |
|     |                | 4. Pencarian Pegawai | Sesuai 🗹 Tidak 🗌 |
|     |                | 5. Import Pegawai    | Sesuai 🗹 Tidak 🗌 |
|     |                | 6. Cetak Pegawai     | Sesuai 🗹 Tidak 🗌 |
| Kor | nentar:        |                      |                  |

#### 4. Pengujian Menu Kriteria

| Tidak |                                                                                                    |
|-------|----------------------------------------------------------------------------------------------------|
|       |                                                                                                    |
| Tidak |                                                                                                    |
| Tidak |                                                                                                    |
| Tidak |                                                                                                    |
| Tidak |                                                                                                    |
|       |                                                                                                    |
|       | Image: Constraint of the second second sec |

# 5. Pengujian Menu Nilai Bobot Kriteria

| No | Nama Pengujian            | Kondisi                           | Hasil Pengujian  |
|----|---------------------------|-----------------------------------|------------------|
| 5  | Menu Nilai Bobot Kriteria | 1. Penentuan Nilai Bobot Kriteria | Sesuai 🗹 Tidak [ |
|    |                           | 2. Hitung Geomean                 | Sesuai 🗸 Tidak   |

6. Pengujian Menu Alternatif

| No  | Nama Pengujian | Kondisi                                     | Hasil Pengujian  |
|-----|----------------|---------------------------------------------|------------------|
| 6   | Menu Altenatif | 1. Tambah Alternatif beserta Nilai<br>Bobot | Sesuai 🗹 Tidak 🗌 |
|     |                | 2. Hapus Alternatif                         | Sesuai 📝 Tidak 🗌 |
|     |                | 3. Pencarian Alternatif                     | Sesuai 🗹 Tidak 🗌 |
|     |                | 4. Cetak Alternatif                         | Sesuai Tidak     |
| Kor | nentar:        |                                             |                  |

## 7. Pengujian Menu Nilai Bobot Alternatif WP

÷

| No | Nama Pengujian             | Kondisi                             |        | Hasil        | Pengujia | 1 |
|----|----------------------------|-------------------------------------|--------|--------------|----------|---|
| 7  | Menu Nilai Bobot Altenatif | 1. Ubah Nilai Bobot Alternatif      | Sesuai | $\checkmark$ | Tidak    |   |
|    |                            | 2. Pencarian Nilai Bobot Alternatif | Sesuai | $\checkmark$ | Tidak    |   |
|    |                            | 3. Cetak Nilai Bobot Alternatif     | Sesuai | $\checkmark$ | Tidak    |   |

# 8. Pengujian Menu Nilai Bobot Alternatif Fuzzy

| No  | Nama Pengujian                      | Kondisi                                      |        | Hasil P | engujiar | 1 |   |
|-----|-------------------------------------|----------------------------------------------|--------|---------|----------|---|---|
| 8   | Menu Nilai Bobot Altenatif<br>Fuzzy | 1. Ubah Nilai Bobot Alternatif Fuzzy         | Sesuai | q       | Tidak    |   | - |
|     |                                     | 2. Pencarian Nilai Bobot Alternatif<br>Fuzzy | Sesuai | 7       | Tidak    |   |   |
|     |                                     | 3. Cetak Nilai Bobot Alternatif Fuzzy        | Sesuai | N       | Tidak    |   |   |
| Koi | nentar:                             |                                              |        |         |          |   |   |

## 9. Pengujian Menu Perhitungan WP

| 9 Menu Perhitungan WP 1. Menampilkan Perhitungan Berdasarkan Pilihan Tahun Sesuai 🗹 Tidak | 9 Menu Perhitungan WP 1. Menampilkan Perhitungan Berdasarkan Pilihan Tahun Sesuai 🗹 Tidak 🗌 Komentar: | 9 Menu Perhitungan WP 1. Menampilkan Perhitungan Berdasarkan Pilihan Tahun Sesuai 🔽 Tidak 🗌 Komentar: | No  | Nama Pengujian      | Kondisi                                                 |        | Hasil | Pengujia | n |
|-------------------------------------------------------------------------------------------|----------------------------------------------------------------------------------------------------|----------------------------------------------------------------------------------------------------|-----|---------------------|---------------------------------------------------------|--------|-------|----------|---|
|                                                                                           | Komentar:                                                                                             | Komentar:                                                                                             | 9   | Menu Perhitungan WP | 1. Menampilkan Perhitungan<br>Berdasarkan Pilihan Tahun | Sesuai |       | Tidak    |   |
| Komentar:                                                                                 |                                                                                                    |                                                                                                    | Koi | nentar:             | Berdasarkan Plunan Tanun                                |        |       |          |   |

10. Pengujian Menu Perhitungan Fuzzy

4 . \*

11. Pengujian Menu Password

| No  | Nama Pengujian | Kondisi          |        | Hasil | Pengujia | 3 |
|-----|----------------|------------------|--------|-------|----------|---|
| 11  | Menu Password  | 1. Ubah Password | Sesuai | V     | Tidak    |   |
| Kor | nentar:        |                  |        |       |          |   |
|     |                |                  |        |       |          |   |
|     |                |                  |        |       |          |   |
|     |                |                  |        |       |          |   |

12. Pengujian Menu Logout

| ijian | Hasil Pengu   | Kondisi                      | Nama Pengujian | No |
|-------|---------------|------------------------------|----------------|----|
| ak 🗌  | Sesuai 📝 Tida | 1. Logout/keluar dari Sistem | Menu Logout    | 12 |
|       | Sesuai 📝 Tid  | 1. Logout/keluar dari Sistem | Menu Logout    | 12 |

Bodung 9 Mei 2022

mef.

( GEOF AGU YOGIAMA

)

Lampiran 14 Angket Blackbox Testing Responden 5